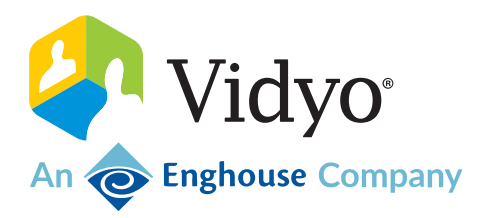

# VidyoHealth

# User Guide

June 2023

## Copyright

© 2023 An Enghouse Vidyo Company all rights reserved. Enghouse Vidyo's technology is covered by one or more issued or pending United States patents, as more fully detailed on the Patent Notice page of Vidyo's website http://www.vidyo.com/company/patent-notices/, as well as issued and pending international patents. The VIDYO logotype is a registered trademark of Vidyo, Inc. in the United States and certain other countries, and is a trademark of Enghouse Vidyo throughout the world. Vidyo family of marks are trademarks of Vidyo, Inc. in the United States and throughout the world.

# Contents

| 1: Intro                                                       | 5      |
|----------------------------------------------------------------|--------|
| What's new                                                     | . 5    |
| Vidyo Epic Service                                             | 5      |
| Vidyo Event Service                                            | 5      |
| Support                                                        | 5      |
|                                                                |        |
| 2: Configure the Epic integration                              | . 6    |
| Prerequisites                                                  | . 6    |
| Epic CAL feature compatibility with Vidyo versions             | . 8    |
| Super Admin: Enable Epic integration                           | . 9    |
| Tenant Admin: Configure Epic with VidyoConnect CAL             | 10     |
| Configure Epic integration                                     | 10     |
| Generate a sample Epic CAL URL link                            | 11     |
| Change the Epic mode                                           | . 13   |
| Configure the Epic Interconnect Server                         | 14     |
| Download an API Usage Report                                   | 15     |
| Automatic join via browser                                     | 16     |
| Terminology                                                    | 16     |
| Prerequisites                                                  | 16     |
| Use the jvw parameter                                          | 18     |
| Automatic Epic CAL link expiration                             | 20     |
| Prerequisites                                                  | 20     |
| Configure your tenant                                          | 20     |
| Add the LinkValidityPeriod parameter to the CRYPTSTRING        | 21     |
| Test                                                           | . 21   |
| Automatic Epic CAL link expiration for ad-hoc rooms            | 22     |
| Prerequisites                                                  | 22     |
| Configure your tenant and add the LinkValidityPeriod parameter | 22     |
| Add the Timestamp parameter to the CRYPTSTRING                 | 22     |
| Test                                                           | . 23   |
| Configure auto-provisioned providers                           | 24     |
| Prerequisites                                                  |        |
| Terminoloay                                                    | 24     |
| Configure vour tenant                                          |        |
| Add endpoint behaviors                                         | . 25   |
| Add the parameters to the CRYPTSTRING                          | 26     |
| Test                                                           | 26     |
| Configure auto-invite of participants                          |        |
| Prerequisites                                                  |        |
| Add the InviteID parameter to the CRYPTSTRING                  | /      |
| Test                                                           | /      |
| Play content or display a custom background in a waiting room  | . 20   |
| Prerequisites                                                  | <br>29 |
|                                                                |        |

| Media files                                                |    |
|------------------------------------------------------------|----|
| Parameters                                                 |    |
| Configure your tenant                                      |    |
| Add the parameters to your Epic CAL working link           |    |
| Test                                                       |    |
| Configure Epic Save Media integration                      |    |
| Prerequisites                                              |    |
| App Market requirements                                    |    |
| Configure your Epic environment                            |    |
| Configure your tenant                                      |    |
| Update your FDI record for LaunchToken                     | 35 |
| Test                                                       |    |
| Configure an auto-moderator PIN                            |    |
| Prerequisites                                              |    |
| Add the allowMod parameter to the CRYPTSTRING              |    |
| Test                                                       |    |
| Deploy Vidyo Epic Service                                  |    |
| Prerequisites                                              |    |
| Deploy the VidyoEpicServices OVA file                      |    |
| Set up a custom SSL certificate                            |    |
| Set up the VidyoPortal Service                             |    |
| Configure the Vidyo Discovery Service                      | 51 |
| 3: Legacy Epic integration                                 | 53 |
| Super Admin: Enable Epic integration (August 2018)         | 53 |
| Tenant Admin: Configure Epic CAL integration (August 2018) | 54 |
| Migrate from Epic Deep Embedded                            | 55 |
| Similarities between Epic Embedded and CAL Integration     |    |
| Benefits to moving to Epic's CAL Integration               |    |
| Get started                                                |    |
| Frequently asked questions                                 |    |
| 1. Legacy TytoCare integration                             | 58 |
|                                                            |    |
| Prerequisites                                              |    |
| Super Admin: Configure TytoCare Integration                |    |
| Tenant Admin: Configure TytoCare Integration               |    |
| I ytocare integration troubleshooting                      |    |
|                                                            |    |
| Use the TytoCare REST APIS                                 |    |
| Station APIS                                               |    |
| VISIL APIS                                                 |    |

# 1: Intro

The Epic Context-Aware Linking integration with Vidyo enables healthcare providers to access VidyoConnect meetings from within their Epic EHR (Electronic Health Record) system.

# What's new

## Vidyo Epic Service

#### Version 22.2.1

This release adds the infrastructure support for integrating with the SetHardwareTest functionality in Epic. Administrators can now include a parameter in their FDI record that enables the Hardware Test workflow on endpoints prior to allowing those endpoints to join a conference.

For added security and stability, updates for multiple third-party packages and libraries are included as part of this release.

## Vidyo Event Service

Version 22.1.0

Ability to get Vidyo Event Service logs via Platform API

For added security and stability, updates for multiple third-party packages and libraries are included as part of this release.

# Support

If you need help or have questions, please feel free to do one of the following.

**Vidyo Resellers and End Users with Plus coverage:** Contact the Vidyo Support Team via email or phone at the locations listed in the Contact Us article.

Vidyo End Users without Plus coverage: Contact your authorized Vidyo Reseller at support@vidyocloud.com.

# 2: Configure the Epic integration

#### Prerequisites

Epic CAL feature compatibility with Vidyo versions Super Admin: Enable Epic integration (on-premise only) Tenant Admin: Configure Epic with VidyoConnect CAL Automatic join via browser Automatic Epic CAL link expiration Automatic Epic CAL link expiration for ad-hoc rooms Configure auto-provisioned providers Configure auto-invite of participants Play content or display a custom background in a waiting room Configure Epic Save Media integration Configure and use an auto-moderator PIN Deploy Vidyo Epic Service

To view a demonstration of CAL in action hosted on Epic's galaxy site, select this link: https://eventarchive.epic.com/telehealth/Vidyo%20CAL%20Demo.mp4. You may need to obtain special login permissions to view this demo.

## Prerequisites

If you want to use an on-premises Epic integration, you must first enable it in the Super Admin. If you are a cloud customer, your Epic integration will already be enabled.

Both on-premises and cloud customers need to configure Epic integration in the Tenant Admin for each tenant that's going to use this integration. Alternatively, you can enable it via REST APIs. For information about how to configure it via the REST APIs, see EPIC Integration REST Services under VidyoPlatform.

#### Note

If you need to enable context aware linking on Epic, select this link https://galaxy.epic.com/?#Browse/page=1!68!50!1621949,3769901, and then log in with your credentials.

Follow the applicable below prerequisites to ensure a smooth transition with your Epic integration. Verify versions, compatibility and ensure that you have the proper Epic security updates installed on your epic environment prior to upgrading to Vidyo.

- 1. Starting with the Epic February 2019 release, Epic requires the inclusion of an Epic-Client-ID for all thirdparty integrations that use their APIs.
  - Only VidyoPortal version 19.3.0 and later supports the Epic CAL integration through Epic's App Orchard marketplace and will send this Epic-Client-ID whenever the SetExternalConnectionStatus API is called.
- 2. Ensure that you've applied Security Update 21 to both the VidyoPortal<sup>™</sup> and VidyoRouter<sup>™</sup> running version 18.4.0 or later. Only use this integration with:
  - VidyoConnect Desktop 19.4.1 or later (latest version) or 18.2.0 (minimum version)
  - VidyoConnect Mobile 19.4.0 or later (latest version) or 18.1.0 (minimum version).
  - VidyoConnect Room SE 21.1.0 or later

#### Note

To use Epic CAL integration with VidyoConnect Room SE, ensure that the VidyoConnect desktop application is *NOT* installed on the same machine.

If the VidyoConnect desktop application and the VidyoConnect Room application are installed on the same machine, when the Epic CAL URL is opened, the Download button will display based on the VidyoPortal configuration, and when selected, it will download the VidyoConnect desktop application rather than the VidyoConnect Room application.

- 3. Enable Scheduled Rooms (in the Super Admin and/or Tenant Admin) by following the instructions in the *Setting Global Features > Configuring Scheduled and Public Room Settings* section of the VidyoPortal and VidyoRouter Administrator Guide.
- 4. Enable Guest Access (Super Admin) by following the instructions in the *Adding a Default Tenant or Adding a New Tenant* section of the VidyoPortal and VidyoRouter Administrator Guide. Make sure the **Enable Guests login** checkbox is enabled.
- 5. Enable Mobile Access for VidyoConnect (Super Admin) by following the instructions in the *Setting Global Features* > *Enabling Mobile Access* section of the VidyoPortal and VidyoRouter Administrator Guide.
- 6. Upload the appropriate VidyoConnect installers to Manage Endpoint Software (Tenant Admin)by following the instructions in the *Managing Endpoint Software* section of the VidyoPortal and VidyoRouter Administrator Guide.

# Epic CAL feature compatibility with Vidyo versions

The following table lists the Vidyo and Epic App Market App versions required for each Epic CAL feature.

| Epic CAL feature                                                        | Vidyo Infrastructure<br>(VidyoPortal &<br>VidyoRouter) | Vidyo Epic<br>Service | VidyoConnect<br>for Desktop | VidyoConnect<br>for WebRTC | VidyoConnect<br>for Android | VidyoConnect<br>for iOS | Epic App Market<br>App<br>(Vidyo<br>Context-Aware<br>Linking App) |
|-------------------------------------------------------------------------|--------------------------------------------------------|-----------------------|-----------------------------|----------------------------|-----------------------------|-------------------------|-------------------------------------------------------------------|
| Automatic join via browser                                              | 22.2.0 or later                                        | 22.2.0 or later       | 22.1.0 or later             | 21.5.1 or later            | Not supported               | Not supported           | 2.0 or later                                                      |
| Automatic Epic CAL link expiration                                      | 22.2.0 or later                                        | 22.2.0 or later       | 22.1.0 or later             | 21.5.1 or later            | Not supported               | Not supported           | 2.0 or later                                                      |
| Automatic Epic CAL link<br>expiration for ad-hoc rooms                  | <b>22.3.1</b> or later                                 | 22.2.0 or later       | 22.1.0 or later             | 21.5.1 or later            | Not supported               | Not supported           | 2.0 or later                                                      |
| Auto-provisioned providers                                              | 21.2.0 or later                                        | 22.2.0 or later       | 22.1.0 or later             | 21.5.1 or later            | Not supported               | Not supported           | 2.0 or later                                                      |
| Auto-invite of participants                                             | 22.2.0 or later                                        | 22.2.0 or later       | 22.1.0 or later             | 21.5.1 or later            | Not supported               | Not supported           | 2.0 or later                                                      |
| Play content or display a cus-<br>tom background in a wait-<br>ing room | 21.4.0 or later                                        | 22.2.0 or later       | 21.5.0 or later             | 21.4.0 or later            | 21.6.0 or later             | 21.6.0 or later         | 2.0 or later                                                      |
| Epic Save Media integration                                             | 22.2.0 or later                                        | 22.2.0 or later       | 22.1.0 or later             | 21.5.1 or later            | Not supported               | Not supported           | 2.0 or later                                                      |
| Auto-moderator PIN                                                      | 22.2.0 or later                                        | 22.2.0 or later       | <b>22.2.0</b> or later      | <b>22.2.0</b> or later     | Not supported               | Not supported           | 2.0 or later                                                      |

# Super Admin: Enable Epic integration

On-premise only.

#### Note

For this configuration to work, the Scheduled Room feature must be enabled on the VidyoPortal. If you do not have this feature enabled; you will receive a 404 error message stating, *This is not a valid room link*.

- 1. Log in to the Admin portal using your Super Admin account.
- 2. On the top menu, click **Settings**.
- 3. On the left panel, expand **Feature Settings** and click **Epic Integration**. The **Epic Integration** page displays.
- 4. Select the **Enable Epic Integration** check box.

| VidyoConnect <sup>®</sup> Users | Meeting Rooms | Calls |    |                              | Settings        |                       | Richards[82.20.220.253] Logout |
|---------------------------------|---------------|-------|----|------------------------------|-----------------|-----------------------|--------------------------------|
| License                         |               |       |    |                              | Epic            | Integration           |                                |
| 🗋 Manage Endpoint Software      |               |       |    |                              |                 |                       |                                |
| 🗋 System Language               |               |       |    |                              | Enable Ep       | oic Integration: 🗹    |                                |
| 🗋 Guest's Settings              |               |       |    |                              |                 |                       |                                |
| 🖶 🗀 Customization               |               |       | ,  | *Crypt Key:                  |                 | ۲                     |                                |
| Authentication                  |               |       |    |                              | Cove            | tAlgorithm: AES       |                                |
| Manage Location Tags            |               |       |    |                              | C.31            | Selfontini, Neo       |                                |
| CDR Access                      |               |       | *  | Default CAL<br>validity per  | ink<br>iod 1440 |                       |                                |
| 🗋 Security                      |               |       |    | (minut                       | es):            |                       |                                |
| Endpoint Network Settings       |               |       | Ti | imezone of E<br>egration Sen | pic (UTC-08     | 5:00) US/Eastern 💌    |                                |
| 🚍 🗁 Feature Settings            |               |       |    | -0                           |                 |                       |                                |
| 🗋 VidyoWeb                      |               |       |    | Allow Aut                    | o-Provisionin   | g of Providers: 🔲     |                                |
| 💾 Chat                          |               |       |    |                              |                 |                       |                                |
| Custom Parameters               |               |       |    | Conte                        | xt Aware        | Sample Link Generator |                                |
| 🗋 Room                          |               |       |    |                              |                 |                       |                                |
| 🗋 User Attributes               |               |       |    | Session                      | ID :            |                       |                                |
| Epic Integration                |               |       |    |                              |                 |                       |                                |
| TytoCare Integration            |               |       |    | Conference                   | ID:             |                       |                                |
| Status Notification Service     |               |       |    | Externa                      | lid:            |                       |                                |

#### 5. Click Save.

# Tenant Admin: Configure Epic with VidyoConnect CAL

Configure Epic Integration (and enter the Crypt Key) Configure the Epic Interconnect Server Generate an Epic CAL URL Link Change Epic Mode

Download an API Usage Report

To use Epic integration as an on-premises customer, you must first ensure that the Super Admin has enabled it on the system level as described in Super Admin: Enable Epic integration.

If you are a cloud customer, you must complete the Tenant Admin steps below to configure your Epic integration. You can then perform the additional optional procedures on the Epic Integration page.

## **Configure Epic integration**

- 1. Log in to the Tenant Admin portal.
- 2. On the top menu, click **Settings**.
- 3. On the left panel, expand **Feature Settings** and click **Epic Integration**. The **Epic Integration** page displays.

| VidyoConnect* Users         | Meeting Rooms C |         | Groups                            | Settings        |                      | Richards[82.20.220.253] Logout |
|-----------------------------|-----------------|---------|-----------------------------------|-----------------|----------------------|--------------------------------|
| License                     |                 |         |                                   | Epic I          | ntegration           |                                |
| Manage Endpoint Software    |                 |         |                                   |                 |                      |                                |
| 🗋 System Language           |                 |         |                                   | Enable Epic     | Integration: 🗹       |                                |
| 🗋 Guest's Settings          |                 |         |                                   |                 |                      |                                |
| 🗄 🗀 Customization           |                 |         | *Crypt Key:                       |                 | ۲                    |                                |
| Authentication              |                 |         |                                   | CovetA          | Algorithm: AES       |                                |
| Manage Location Tags        |                 |         |                                   | ciypo           | Bondini, NED         |                                |
| CDR Access                  |                 | ,       | *Default CAL li<br>validity peri  | nk<br>od 1440   |                      |                                |
| Security                    |                 |         | (minute                           | s):             |                      |                                |
| Endpoint Network Settings   |                 | r<br>In | Timezone of Ep<br>tegration Serve | oic (UTC-05:0   | 00) US/Eastern 👻     |                                |
| 🚍 🗁 Feature Settings        |                 |         |                                   |                 |                      |                                |
| 🗋 VidyoWeb                  |                 |         | Allow Auto                        | -Provisioning o | of Providers: 🗌      |                                |
| 🗋 Chat                      |                 |         |                                   |                 |                      |                                |
| Custom Parameters           |                 |         | Conte                             | xt Aware S      | ample Link Generator |                                |
| 🗋 Room                      |                 |         |                                   |                 |                      |                                |
| 🗋 User Attributes           |                 |         | SessionII                         | D :             |                      |                                |
| Epic Integration            |                 |         |                                   |                 |                      |                                |
| TytoCare Integration        |                 |         | Conference                        | D:              |                      |                                |
| Status Notification Service |                 |         | External                          | D:              |                      |                                |

- 4. Select the **Enable EPIC Integration** checkbox to enable Epic Integration and to enable the rest of the page options. (This checkbox will already be selected if you have an existing Epic integration).
- 5. In Crypt Key, configure the Epic integration for the tenant by entering a 16-digit alphanumeric Crypt Key. (Previously, this was known as the "Shared Secret" key). The Crypt Key is the shared encryption key used to encrypt the query string in PATIENTOPENURL. The 16-digit crypt key can be manually created or you can use a key generator.
  - Vidyo supports EPIC set external connection status through a web service which allows Hyperspace to properly reflect the video visit status of the Vidyo system in the provider schedule and connect visit navigator sections.
  - You must enter the same Crypt Key in your Epic configuration. This key will be used for encrypting and decrypting the URL strings.
  - The **CryptAlgorithm: AES** notation in the screen indicates that you must select AES as your encryption algorithm when configuring your Epic FDI record for CAL.
- 6. Go to the Configure the Epic Interconnect Server procedure to troubleshoot any issues. Then, you can do one of the following:
  - Click Save.
  - Proceed to any of the following procedures:
    - Generate an Epic CAL URL Link
    - Change Epic Mode
    - Download an API Usage Report

## Generate a sample Epic CAL URL link

Input data in this next section to generate a sample Epic CAL URL link. For example, you can generate a link for a provider and patient to join a test conference call.

To troubleshoot issues, compare the sample URL extData with the extData generated from Epic and the test call.

| Context                      | Aware Sample Link Generator                                                                                      |   |
|------------------------------|----------------------------------------------------------------------------------------------------|---|
| SessionID                    | 123456                                                                                                    |   |
| ConferenceD                  | 123456                                                                                                    |   |
| ExternalD                    | 111111                                                                                                    |   |
| Diternal01ype                | 1                                                                                                    | ÷ |
| Festive                      | Drjuhn (                                                                                                    | 3 |
| LastName                     | Smith                                                                                                    |   |
| AppointmentTime              | 07/14/2021 12:00 PM                                                                                              | 8 |
| orgid (Optional)             |                                                                                                    |   |
| Lininalide/Penad<br>gbpsonat | 30                                                                                                    |   |
| AP (Optional)                |                                                                                                    |   |
| EBM (Optional)               |                                                                                                    |   |
| invite® (Optional)           | 24242424                                                                                                    |   |
|                              | Generate                                                                                                    |   |
| Sample URL:                  | epicalpha vidyo comigon/?<br>exclasa?ppe=1&exclasa=2005whxc59+c4Fivis<br>RuCicu886546?forH0d43Hx643813EL39?kzgA? | 1 |

- 1. In **Session ID**, enter any unique shared context ID identifier which is shared across users joining a single Vidyo session.
- 2. In **ConferenceID**, enter the Epic Video Visit Conference ID (Encounter CSN).
- 3. In **ExternalID**, enter the ID for the user.
- 4. In **ExternalIDType**, select **1** for EMP, Provider or **2** for WPR, Patient.
- 5. In **FirstName**, enter the first name of the person joining the conference.
- 6. In **LastName**, enter the last name of the person joining the conference.
- 7. In **AppointmentTime** (Optional), enter or select the **scheduled time** for the video visit in hours or minutes for your test conference (ex. HH:MM/AM/PM).
- 8. Use **Timestamp** (Optional) to test Automatic Epic CAL link expiration for ad-hoc rooms.
- 9. In **orgid** (Optional), if you are using multiple Epic Interconnect Servers, enter the Epic Interconnect/SetExternalConnectionStatus orgid. If you are only using one Epic Interconnect Server, leave blank.
- 10. Use LinkValidityPeriod to test Automatic Epic CAL link expiration.
- 11. Use **AP** to test Configure auto-provisioned providers.
- 12. Use **AllowMod** to test Configure an auto-moderator PIN.
- 13. Use **EBM** to test Configure auto-provisioned providers.
- 14. Use **InviteID** to test Configure auto-invite of participants.
- 15. Click **Generate** to generate the Epic CAL URL link. The test call link is generated in the **Sample URL** text box. You can copy this link to compare the generated extData from Epic's system to look for discrepancies. Alternatively, you can join this link in a browser to simulate a doctor or patient test call.
- 16. Click Save.

## Change the Epic mode

|               | Epic Mo    | ode    |        |   |
|---------------|------------|--------|--------|---|
| *Mode: C      | PRODUCTION | O TEST | LEGACY |   |
| *App version: | v1         |        |        | • |

The default mode is **Test**.

- 1. Under **Epic Mode**, select:
  - **Production** when configuring and deploying in production. The Production Epic-Client-ID is sent for all API requests and is counted and billed by Epic.
  - **Test** when configuring a lab environment which sends a Non-Production Epic-Client-ID for testing purposes only. Epic will NOT count these requests for billing purposes.
  - **Legacy** when debugging and using systems running Epic version February 2019 and earlier. (In legacy mode, no Epic-Client-ID is sent so the system behaves exactly like VidyoPortal version 19.2.0 or earlier).
- 2. Click Save.

## Configure the Epic Interconnect Server

To troubleshoot any issues, the Tenant Admin must configure a connection test through the Epic Interconnect Server. The connection test generates helpful HTTP status notifications/codes such as 408 - Request Timeout, 404 - Not Found, 401 - Bad Credentials, etc.

The connection test will send a "400: Bad Request" message which is actually a "successful" connection test since the server expects a CONFERENCE-ID parameter that is intentionally missing.

To configure the Epic Interconnect Server:

1. Click the **plus** next to the **Notification** button.

| 1                 | Epic Interconnect Server |
|-------------------|--------------------------|
|                   | Notification             |
| *URL:             | https://test.example.com |
| *Username:        | test                     |
| *Password:        |                          |
| orgid (Optional): |                          |
| Conn              | ection test Delete       |

- 2. In **URL**, enter the URL field provided by your Epic Technical Support.
- 3. In **Username** enter the Epic Interconnect/SetExternalConnectionStatus user name. For example, "emp\$" is a required prefix for username (e.g., emp\$12345).
- 4. In **Password**, enter the Epic Interconnect/SetExternalConnectionStatus password.
- If you are using multiple Epic Interconnect Servers, in **orgid**, enter the Epic Interconnect/SetExternalConnectionStatus orgid. in the orgid (Optional) field. If you are only using one Epic Interconnect Server, leave blank.
- 6. Click **Connection test**. If there is an issue with connecting to the server, an Error dialog displays with an HTTP status notification/code and message such as in the example below.

| Error               | × |
|---------------------|---|
| 408:Request Timeout |   |
| ОК                  |   |

#### 7. Click Save.

## Download an API Usage Report

To download an API Usage Report, select a start and end date and then download the APIUSageLog.csv file which includes the following columns/data: ExternalUrl, Details, IsDelivered, CreateTime, UpdateTime, and EpicMode.

To download an API Usage Report:

1. Select or enter start and end dates (YYYY/MM/DD) in the calendar to indicate how often API requests are made.

| API Usage Export |                   |  |  |  |
|------------------|-------------------|--|--|--|
|                  | 2019-10-22 10:03: |  |  |  |
| Export           |                   |  |  |  |

- 2. Click **Export**. The system generates a spreadsheet in the lower left-hard corner of the screen for you to download.
- 3. Click Save.

# Automatic join via browser

Terminology

Prerequisites

Use the jvw parameter

Vidyo supports an optional URL parameter that, when added to the URL of a CAL link, automatically invokes the *Join via the browser* workflow, bypassing the screen that asks participants to either *Join via the app* or *Join via the browser*.

## Terminology

Before configuring advanced workflows, ensure you are familiar with the terms in the following table.

| Term                                   | Description                                                                                                    |
|----------------------------------------|----------------------------------------------------------------------------------------------------|
| AppointmentTime                        | This is a field in the encrypted CRYPTSTRING of an Epic CAL link that indicates the date and time of an appointment.<br>Note                                            |
|                                        | The time zone is not sent to Vidyo in this field and therefore needs to be configured at the Tenant Admin level.                                                        |
| CAL link validity<br>period            | This is the number of minutes that a CAL link is valid from the start of the AppointmentTime.<br>Note                                                                   |
|                                        | There is a hard-coded 30-minute grace period BEFORE an AppointmentTime starts, but the link expires immediately after the validity period ends.                         |
| <i>LinkValidityPeriod</i> parameter    | This optional parameter, which can be included in the encrypted CRYPTSTRING, can be used to override the Default CAL link validity period for an individual CAL link.   |
| Timezone of Epic<br>Integration Server | This is the time zone that your Epic system resides in. That is, it is the time zone your system schedules appointments in.                                             |
| Default CAL link<br>validity period    | This is the number of minutes that a CAL link is valid from the start of the AppointmentTime if the <i>LinkValidityPeriod</i> parameter is not specified or is invalid. |
| Timestamp                              | This is a field in the encrypted CRYPTSTRING of an Epic CAL link that indicates the current time in the UNIX time format (in seconds).                                  |

## Prerequisites

For the required component versions for this feature, see Epic CAL feature compatibility with Vidyo versions.

This feature requires:

- VidyoConnect WebRTC enabled on your Tenant
- Native WebRTC deployment for mobile WebRTC workflows

If a participant does not meet the WebRTC or VidyoPortal requirements, the standard splash screen that enables participants to "Join via the app" or "Join via the browser" displays. The desktop and mobile versions of this screen are shown below:

VidyoConnect desktop application:

| How would you pre                                                                                                    | efer to join the call?                                                               |
|----------------------------------------------------------------------------------------------------|--------------------------------------------------------------------------------------|
|                                                                                                    |                                                                                      |
| <ul> <li>Join meetings faster with fewer clicks</li> <li>Share seamlessly without extensions</li> <li>See and hear participants in the best quality</li> </ul> | <ul> <li>Join the call immediately</li> <li>No downloads or installations</li> </ul> |
| Join via the app                                                                                                    | Join via the browser                                                                 |

VidyoConnect mobile application (iOS and Android):

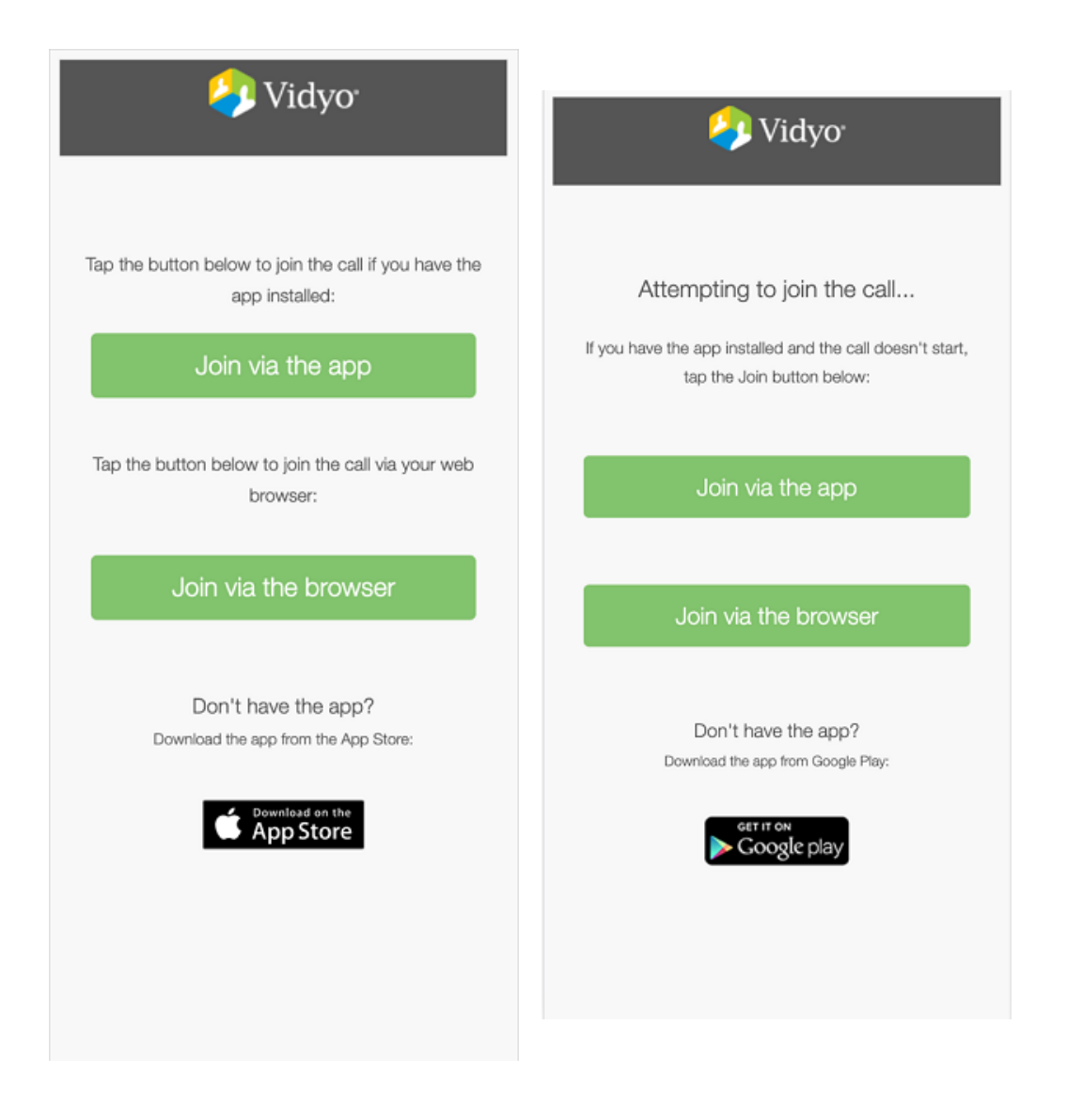

## Use the jvw parameter

The URL parameter that invokes the workflow where participants automatically join via the browser is the *jvw* parameter. As shown in the following table, values for this parameter include 0, which invokes the standard workflow that displays the "Join via the app" and "Join via the browser" splash screen, or 1, which automatically invokes the "Join via the browser" workflow.

| Parameter | Value                                                                                                    |
|-----------|----------------------------------------------------------------------------------------------------|
| jvw       | 0—default, which displays the standard splash screen. Using 0 is equivalent to not specifying the parameter in the URL. |
|           | 1—automatically invokes the "Join via the browser" workflow.                                                            |

Here is an example of a link in an FDI record that uses the *jvw* parameter (with an added line break for legibility):

```
https://epic.alpha.vidyo.com/join/?extDataType=1
&extData=%CRYPTSTR%&jvw=1
```

#### Note

- You cannot force WebRTC on a system where WebRTC use is not supported. If a browser or device does not support WebRTC, the splash screen that displays "Join via the app" and "Join via the browser" will be displayed. The *jvw* parameter must be outside of the CRYPTSTRING and not contained within the encrypted extData.
- Vidyo recommends only using the *jvw* parameter for patient CAL links. For healthcare providers, we recommend preserving the option for joining via the VidyoConnect application because doing so provides additional functionality.
- Your Epic integration gives you the ability to be selective about which links use the *jvw* parameter and which do not. You may have multiple FDI records that are based on use cases where some use cases add this parameter and others do not (such as for inpatient workflows).
- Consult your Epic TS for more information about how to configure multiple FDI records.

# Automatic Epic CAL link expiration

#### Prerequisites

Configure your tenant

Add the LinkValidityPeriod parameter to the CRYPTSTRING

#### Test

Vidyo offers extra security for your generated Epic CAL links by allowing integrators to set expiration periods for the links. This is an optional configuration that is disabled by default and should be configured in conjunction with your Epic FDI record.

## Prerequisites

For the required component versions for this feature, see Epic CAL feature compatibility with Vidyo versions.

## Configure your tenant

To configure the default CAL link validity period and time zone of the Epic Integration Server:

- 1. Log in to the Admin portal using your Admin account.
- 2. On the top menu, click **Settings**.
- 3. On the left panel, expand **Feature Settings** and click **Epic Integration**. The **Epic Integration** page displays.

| Epic Integration                                   |                        |   |  |  |
|----------------------------------------------------|------------------------|---|--|--|
| Enable Epic Integration: 🗹                         |                        |   |  |  |
| *Crypt Key: ····                                   |                        | ۲ |  |  |
|                                                    | CryptAlgorithm: AES    |   |  |  |
| *Default CAL link<br>validity period<br>(minutes): | 1440                   |   |  |  |
| Timezone of Epic<br>Integration Server:            | (UTC-05:00) US/Eastern | • |  |  |
| Allow Auto-Provisioning of Providers: 🕑            |                        |   |  |  |

- 4. Select the **Enable EPIC Integration** checkbox if it's not already selected.
- 5. In **Default CAL link validity period (minutes)**, enter the duration in minutes that your Epic CAL links will be valid. Once that time period has passed, the links will expire. For example, if you enter 15 minutes, your CAL links will be valid for only 15 minutes after the AppointmentTime.
- 6. In **Timezone of Epic Integration Server**, select the time zone where the Epic server is located.
- 7. Click Save.

## Add the LinkValidityPeriod parameter to the CRYPTSTRING

The *LinkValidityPeriod* is an optional CAL link parameter that allows Epic integrations specify a link validity period on a per link basis.

| Parameter          | Value                                                                                                    |
|--------------------|----------------------------------------------------------------------------------------------------|
| LinkValidityPeriod | 0—indicates no expiration<br>1 to 43,200—number of minutes after AppointmentTime that the Epic CAL link is valid |

The *LinkValidityPeriod* must be included inside the CRYPTSTRING as part the encrypted extData that is passed to Vidyo from the Epic FDI record.

Here is an example of a decrypted CRYPTSTRING with the *LinkValidityPeriod* parameter set for a 60-minute expiration period (with added line breaks for legibility):

```
SessionID=10007057852&ConferenceID=10007057852
&ExternalID=+165790&ExternalIDType=1
&FirstName=Krishnan&LastName=Ram
&AppointmentTime=08/11/2020 02:00 PM
&LinkValidityPeriod=60
```

#### Note

- Your Epic integration gives you the ability to be selective about which links use the *LinkValidityPeriod* parameter and which do not. You may have multiple FDI records that are based on use cases where some use cases add this parameter and others do not and rely on your configured default.
- Different types of appointments may last longer than others and Vidyo accommodates for this. Each individual CAL link can be customized to have its own validity period. Different FDI records can be built for each use case.
- Consult your Epic TS for more information about how to configure multiple FDI records.

## Test

Use the **Context Aware Sample Link Generator** in the Admin portal to generate a sample Epic CAL URL link with the **LinkValidityPeriod** parameter.

# Automatic Epic CAL link expiration for ad-hoc rooms

#### Prerequisites

Configure your tenant and add the LinkValidityPeriod parameter

Add the Timestamp parameter to the CRYPTSTRING

#### Test

With the current Epic CAL Integration, the extData can include an optional AppointmentTime parameter to handle link expiration for scheduled visits. However, this does not work for ad-hoc scheduling—the Epic mnemonic used for scheduled visits (%EXTENSION;15354%) returns nothing when used for ad-hoc scheduling.

To handle this use case, Vidyo has added the Timestamp parameter. This parameter allows for setting the current time as the start of the linkValidityPeriod (in UNIX time format). It is an optional configuration that is disabled by default and should be configured in conjunction with your Epic FDI record.

## Prerequisites

For the required component versions for this feature, see Epic CAL feature compatibility with Vidyo versions.

# Configure your tenant and add the LinkValidityPeriod parameter

Follow the instructions in Automatic Epic CAL link expiration to:

- Configure the default CAL link validity period and time zone of the Epic Integration Server in the Tenant Admin.
- Add the LinkValidityPeriod parameter to the CRYPTSTRING

## Add the Timestamp parameter to the CRYPTSTRING

The *Timestamp* is an optional CAL link parameter that allows Epic integrations to specify a link validity period on a per-link basis.

| Parameter | Value                     |
|-----------|---------------------------|
| Timestamp | Unix timestamp in seconds |

The *Timestamp* must be included inside the CRYPTSTRING as part the encrypted extData that is passed to Vidyo from the Epic FDI record.

Here is an example of a decrypted CRYPTSTRING with the *LinkValidityPeriod* parameter set for a 60-minute expiration period (with added line breaks for legibility):

```
SessionID=10007057852&ConferenceID=10007057852
&ExternalID=+165790&ExternalIDType=1
&FirstName=Krishnan&LastName=Ram
&Timestamp=1647925975&LinkValidityPeriod=60
```

## Test

Use the **Context Aware Sample Link Generator** in the Tenant Admin to generate a sample Epic CAL URL link with the **Timestamp** parameter.

# Configure auto-provisioned providers

Prerequisites Terminology Configure your tenant Add endpoint behaviors Add the parameters to the CRYPTSTRING

#### Test

Using Vidyo's Epic Context-Aware Linking (CAL) integration, providers can now be automatically provisioned into their Tenant as registered users. This allows these users to automatically inherit ownership of their Epic CAL conferences and thereby receive moderation rights which enables them to:

- Mute and unmute participants
- Disconnect participants
- Invite other users via links
- Invite other registered users to the conference
- Dial out to SIP or H.323 devices

#### Note

Each auto-provisioned provider consumes a Seat license.

## Prerequisites

For the required component versions for this feature, see Epic CAL feature compatibility with Vidyo versions.

This feature requires available Seat licenses on your tenant.

## Terminology

Before configuring this feature, ensure you are familiar with the terms in the following table.

| Term                               | Description                                                                                                    |
|------------------------------------|----------------------------------------------------------------------------------------------------|
| ExternalID                         | This is a mandatory field in the encrypted CRYPTSTRING of an Epic CAL link that denotes the ID for the user (EMP ID, Provider or WPR ID, Patient). This field is used to uniquely identify a provider and gets provisioned into your Tenant. This field is populated by Epic and must be alphanumeric. |
| Auto-<br>Provisioning<br>Parameter | This is a field in the encrypted CRYPTSTRING of an Epic CAL link that denotes whether Auto-<br>Provisioning (AP) is to be performed for this user. When set to 0 (default), auto-provisioning<br>is disabled; when set to 1 auto-provisioning is enabled. It will only be honored for providers        |

| Term                         | Description                                                                                                    |
|------------------------------|----------------------------------------------------------------------------------------------------|
|                              | and if Auto-Provisioning is enabled at the Tenant level.                                                                                                    |
| Endpoint<br>Behavior<br>Mode | This is an optional parameter in the encrypted CRYPTSTRING of an Epic CAL link that<br>denotes an Endpoint Behavior Mode profile. This field can be used to customize the<br>behavior of an endpoint when using this feature. For example, it can be used to specify if a<br>provider will be logged out automatically after their Epic CAL conference. |

## Configure your tenant

- 1. Log in to the Tenant Admin using your Admin account.
- 2. On the top menu, click **Settings**.
- 3. On the left panel, expand **Feature Settings** and click **Epic Integration**. The **Epic Integration** page displays

| Epic Integration                                   |                            |   |  |  |  |
|----------------------------------------------------|----------------------------|---|--|--|--|
| E                                                  | nable Epic Integration: 🗹  |   |  |  |  |
| *Crypt Key: ·····                                  |                            | ۲ |  |  |  |
|                                                    | CryptAlgorithm: AES        |   |  |  |  |
| *Default CAL link<br>validity period<br>(minutes): | 1440                       |   |  |  |  |
| Timezone of Epic<br>Integration Server:            | (UTC-05:00) US/Eastern     | - |  |  |  |
| Allow Auto-Pri                                     | ovisioning of Providers: 🗹 |   |  |  |  |

4. Select the Allow Auto-Provisioning of Providers checkbox.

## Add endpoint behaviors

For information about how to add Endpoint Behaviors via Vidyo's REST APIs, see the Endpoint Behavior Mode API under VidyoPlatform.

To support Endpoint Behavior Mode, you must have Custom Roles enabled on your tenant:

• For on-premises customers, refer to the *Configuring Custom Roles* section of the VidyoConferencing Administrator Guide for information about how to enable custom roles.

• For VidyoCloud customers, this can be enabled on demand. To do so, open a ticket with VidyoCloud Support.

## Add the parameters to the CRYPTSTRING

The following parameters are used by the Auto-Provisioned Provider feature.

| Parameter    | Value                                                                                                    |
|--------------|----------------------------------------------------------------------------------------------------|
| AP (string)  | 0—indicates auto-provisioning is disabled (default)<br>1—indicates auto-provisioning is enabled<br>(values must be included inside the encrypted CRYPTSTRING). |
| EBM (string) | Specifies the Endpoint Behavior Mode label to be used for the Epic CAL link (must be set up prior to being used via the REST API).                             |

For your Epic FDI record, you need to add the parameters listed in the table above. Note that EBM is optional.

Here is an example of a decrypted CRYPTSTRING (with added line breaks for legibility):

```
SessionID=10007057852&ConferenceID=10007057852
&ExternalID=165790&ExternalIDType=1
&FirstName=John&LastName=Smith
&AppointmentTime=08/11/2020 02:00 PM
&LinkValidityPeriod=60&AP=1&EBM=ap
```

## Test

Use the **Context Aware Sample Link Generator** in the Tenant Admin to generate a sample Epic CAL URL link with the **AP** and **EBM** parameters.

# Configure auto-invite of participants

#### Prerequisites

#### Add the InviteID parameter to the CRYPTSTRING

#### Test

Using Vidyo's Epic Context-Aware Linking (CAL) integration, providers can now invite other participants automatically by invoking a link using a new parameter. By including the parameter inviteID=<entityID> into the Epic CAL CRYPTSTRING, the VidyoPortal will automatically invite that participant into the Epic CAL conference.

Invitees can be:

- VidyoConnect registered users
- VidyoRoom registered users
- Custom endpoints based on VidyoClient

## Prerequisites

For the required component versions for this feature, see Epic CAL feature compatibility with Vidyo versions.

## Add the InviteID parameter to the CRYPTSTRING

The InviteID is an optional CAL link parameter that allows Epic integrations to invite a user into a conference using their entityID.

| Parameter | Value                                                           |
|-----------|-----------------------------------------------------------------|
| InviteID  | Numeric entityID (obtained via SOAP API request on VidyoPortal) |

The InviteID parameter must be included inside the CRYPTSTRING as part the encrypted extData that is passed to Vidyo from the Epic FDI record.

Here is an example of a decrypted CRYPTSTRING with the InviteID parameter (with added line breaks for legibility):

```
SessionID=10007057852&ConferenceID=10007057852
&ExternalID= 165790&ExternalIDType1
&FirstName=Krishnan&LastName=Ram
&AppointmentTime= 08/11/2020 02:00 PM
&LinkValidityPeriod=60&AP=1&EPB=e1&InviteID=209476
```

Invitees must be online and not in a conference—just as one would need to be to receive a call invite.

## directDial versus InviteID parameters

There are some similarities between the directDial and InviteID parameters, but there are some key differences that are important to note.

|                       | directDial Parameter                                                 | InviteID Parameter                                     |  |  |
|-----------------------|----------------------------------------------------------------------|--------------------------------------------------------|--|--|
| Parameter<br>location | Outside of CRYPTSTRING                                               | Inside of CRYPTSTRING                                  |  |  |
| User type             | Registered user only                                                 | Guest or registered user                               |  |  |
| Room                  | Uses ad-hoc Room                                                     | Uses Epic CAL-generated room (CSN-<br>based)           |  |  |
| Epic<br>notification  | No Epic notification                                                 | Triggers Epic<br>SetExternalConnectionStatus API       |  |  |
| Disconnection         | Auto-disconnect of invitee when call hangs up<br>(standard P2P flow) | Does not auto-disconnect invitee<br>when call hangs up |  |  |

## Test

Use the **Context Aware Sample Link Generator** in the Tenant Admin to generate a sample Epic CAL URL link with the **InviteID** parameter.

# Play content or display a custom background in a waiting room

Prerequisites Media files Parameters Configure your tenant Add the parameters to your Epic CAL working link Test

Healthcare customers using Epic CAL can now play music, display a background, or show a video to patients who are waiting for their healthcare providers to join their VidyoConnect call. You can customize this feature so that the patients in the waiting room can:

- Listen to audio (with or without a background image)
- See a background image (with or without audio)
- View a video

Providers can specify the audio, background image, or video content to be played in the waiting room. They can also select different content for different calls.

## Prerequisites

For the required component versions for this feature, see Epic CAL feature compatibility with Vidyo versions.

## Media files

To play audio or video files or display a background for your VidyoConnect users, you must use the following media formats:

- Audio content: .ogg or .mp3 format
- Background content: .png or .jpg format
- Video content: .mp4 or .webm (vp8) format

## Audio and video content

For audio and video content, the media files for each format *must have the same name and be stored in the same location*.

For example, if you have an audio file called *waiting* that you want to play to VidyoConnect users on both Windows and Mac, you must save the file as both *waiting.mp3* and *waiting.ogg* and store both files in the same location, such as:

https://cv-workshop.herokuapp.com/test/waiting.mp3

and

https://cv-workshop.herokuapp.com/test/waiting.ogg

Despite having to store both file types for audio and video content, Tenant Admins only have to specify one file type in the Value field on the Settings > Feature Settings > Custom Parameters page. Provided both the .mp3 and the .ogg file types are in the same location, both Windows and Mac users will be able to hear the audio file.

## Background content

For background content, only one format needs to be stored. For example, if you store a *waiting.png* file, you don't also have to store a *waiting.jpg* file. Both Windows and Mac users will be able to access .png files as well as .jpg files.

## Parameters

The following parameters control whether VidyoConnect users hear audio, view a background, or see a video while in a waiting room.

| Parameter | Value                                                                                                    |
|-----------|----------------------------------------------------------------------------------------------------|
| wrac      | Controls whether audio content is played in the waiting room while users wait for the physician to join the VidyoConnect call.         |
| wrbc      | Controls whether background content is displayed in the waiting room while users wait for the physician to join the VidyoConnect call. |
| wrvc      | Controls whether video content is played in the waiting room while users wait for the physician to join the VidyoConnect call.         |

The Tenant Admin must add and configure these custom parameters as described below.

## Configure your tenant

- 1. Log in to the Tenant Admin using your Admin account.
- 2. On the top menu, click **Settings**.
- 3. On the left panel, expand Feature Settings and click Custom Parameters.
- 4. Select the Enable Custom Parameters checkbox and click Save.

| VidyoConnect <sup>®</sup> Users | Meeting Rooms Calls Vi | idyoRooms Groups Setting | 5                 | Richards[82.20.220.253] Logout |
|---------------------------------|------------------------|--------------------------|-------------------|--------------------------------|
| 🗋 License                       |                        | Custo                    | om Parameters     |                                |
| 🗋 Manage Endpoint Software      |                        |                          |                   |                                |
| 🗋 System Language               |                        | Enable Custo             | om Parameters: 🗹  |                                |
| 🗋 Guest's Settings              | Auth type              | Key                      | Value             | Delete                         |
| 🗄 🗀 Customization               | Registered             | 10                       | 10                | •                              |
| Authentication                  | Registered             | disableBackgroundBlur    | 1                 | •                              |
| Manage Location Tags            | Unregistered           | initializeWebView        | 1                 | •                              |
| CDR Access                      | Unregistered           | postCallURL              | https://vidyo.com | •                              |
| C Security                      |                        |                          |                   | _                              |
| Endpoint Network Settings       |                        |                          |                   |                                |
| 🚍 🗁 Feature Settings            |                        |                          |                   |                                |
| 🗋 VidyoWeb                      |                        |                          |                   |                                |
| 🗋 Chat                          |                        |                          |                   |                                |
| Custom Parameters               |                        |                          |                   |                                |
| 🗋 Room                          |                        |                          |                   |                                |

5. At the bottom of the page, click **Add Custom Parameters** . The **Add Custom Parameters** dialog displays.

| Add Custom Parameters |                          | × |
|-----------------------|--------------------------|---|
| *Auth type:           | Registered 💌             |   |
| *Key:                 | wrac7                    |   |
| Value:                | https://cv-workshop.hero |   |
| Sav                   | e Cancel                 |   |

- 6. In **Auth type**, select whether registered or unregistered (guest) users will be able to use the URL. If you want both types of users to have access, you can add a custom parameter for each type.
- 7. In **Key**, type wrac# to play audio in the waiting room, type wrbc# to display a background in the waiting room, or type wrvc# to play a video in the waiting room.

#### Note

The # can be any number; however, it must match the configuration parameter entered in the Epic CAL working link. For example, if you enter wrac7 in the Key field, your Epic link must include wrac=7.

- 8. In **Value**, type the path of the audio, background, or video content. For details, see Media files.
- 9. Click Save. The Auth Type, Key, and Value you configured appear on the Custom Parameters list.

## Add the parameters to your Epic CAL working link

Add the parameters as described in Invoke VidyoConnect with parameters.

#### Note

The wrac, wrbc, and wrvc parameters must be **outside** the Epic CAL CRYPTSTRING.

The value used for the parameter *must match* the parameter entered in the Key field on the Tenant Admin Settings > Feature Settings > Custom Parameters page. For example, if wrac7 is entered in the Key field, you must use wrac=7 in your Epic CAL working link.

Here is an example (with added line breaks for legibility):

```
https://neo.alpha.vidyo.com/join/?
extDataType=1
&extData=G3Lr2u8kEn9oKjduv
NzVO0YPeNgpJlZRIWw9uD6i2y+O/dui5dzS6EN+
V6CfPPfS2xDahUpcEqs2Jzww0OB8+QgGNzXYQXGuYcm
37BZjM4YOP3/ZKCbFXwn4B3L5yhebctyZV6dIn0NkR
IZL0Erx3N9cAlgCin5R+/Q3X0QKL
+P7Nq4wMPX4Jthk1A6F2QCa&wrac=7
```

This link would invoke VidyoConnect with the following custom invocation parameters (with added line breaks for legibility):

```
vidyo://join?portal=
https://neo.alpha.vidyo.com
&f=RzpJUENPOklQQ0k6TW9k0lRMUzpMQjpXQjpQQzpQd
WJDOkNEUjpFUDpDUDp SUEk6QkE6TkRDOkNQUjpPQToy
MjA6VEM6UFI6U1IyOlNSOlRQ
&roomKey=4IAK6esU&extData=G3Lr2u8kEn9oKjduv
NzVO0YPeNgpJlZRIWw9uD6i2y%200/dui5dzS6EN%
20V6CfPPfS2xDahUpcEqs2Jzww00B8%20QgGNzXYQX
GuYcm37BZjM4YOP3/ZKCbFXwn4B3L5yhebctyZV6dIn
0NkRIZL0Erx3N9cAlgCin5R%20/Q3X0QKL%20P7Nq4w
MPX4JthklA6F2QCa
&extDataType=1&pin=false
&dispName=Petro%20Epic%20Waiting&wrac=7
```

## Test

Use the **Context Aware Sample Link Generator** in the Tenant Admin to generate a sample Epic CAL URL link.

# **Configure Epic Save Media integration**

Prerequisites

App Market requirements Configure your Epic environment Configure your tenant Update your FDI record for LaunchToken

#### Test

Vidyo supports a direct integration with Epic whereby providers using VidyoConnect can take a snapshot of what a patient is showing to the camera and have that snapshot automatically saved into that patient's chart.

To enable this functionality, Vidyo has added support for the SMART of FHIR integration with Epic. This requires deploying the Vidyo Epic Service.

## Prerequisites

For the required component versions for this feature, see Epic CAL feature compatibility with Vidyo versions.

This integration requires the Vidyo Epic Service:

- If you are a VidyoCloud customer, this will be set up for you automatically.
- If you are an On-Premise customer, you need to deploy and configure this component by following the instructions in Deploy Vidyo Epic Service. You must also enable the Auto-Provisioned Provider feature on your tenant. For more information, see Configure auto-provisioned providers.

#### Note

We highly recommend that you configure this integration on a test tenant before you update your production tenant.

## App Market requirements

If you are currently using the Vidyo Context-Aware Linking version 1.0 in Epic App Market, to use the client-IDs that support SMART on FHIR and Save Media, you need to request access to the updated Vidyo Context Aware Linking version 2.0 App via Epic App Market.

- 1. Log into https://appmarket.epic.com.
- 2. Search for the Vidyo Context-Aware Linking app.
- 3. Click Request Download.
- 4. Vidyo will get a notification of this request and usually withing 24-48 hours it will be approved. If it is not approved, please create a ticket with Vidyo Support.

Note

Not all App Market users have permissions to request an updated or new app. Please reach out to your Epic TS for information on who in your organization has the appropriate permissions.

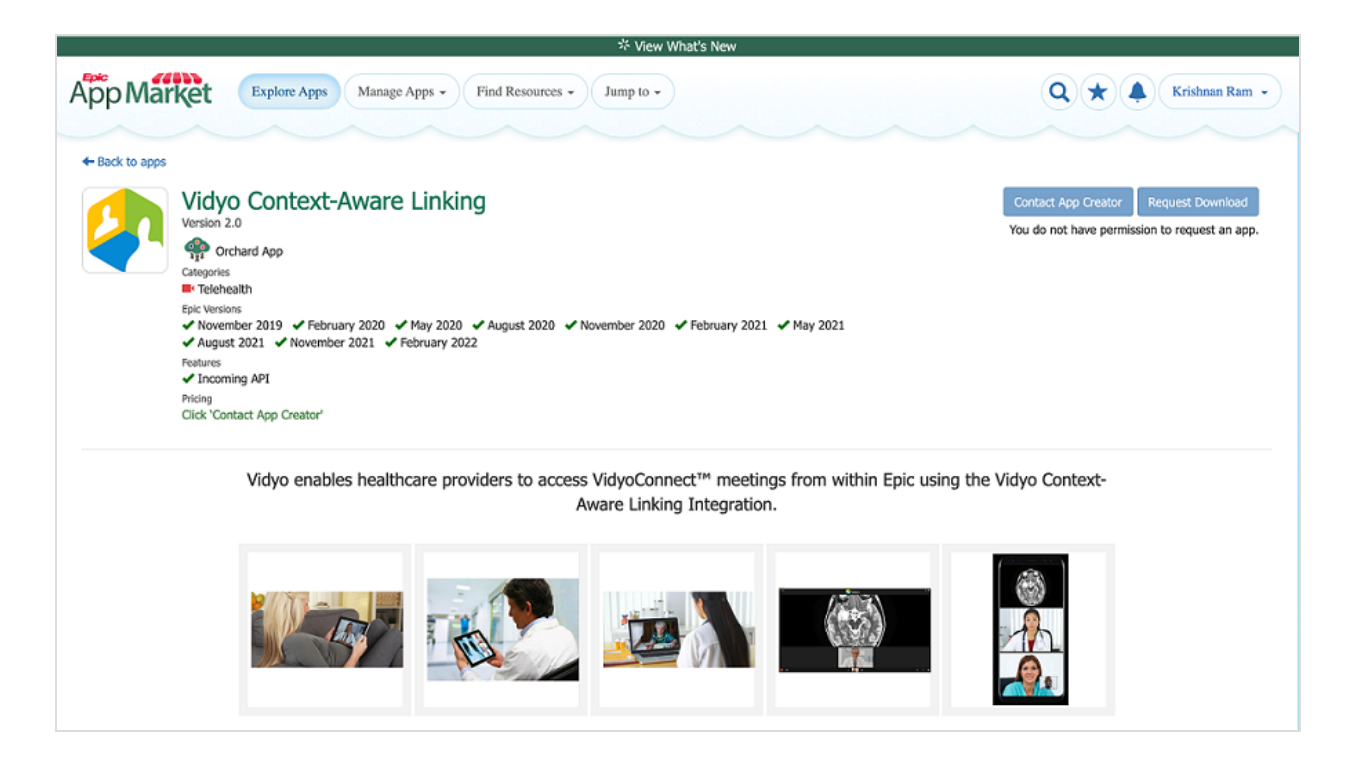

## Configure your Epic environment

- 1. To set up Save Media, you need to set up Context-Aware Linking (OAuth2 approach) in your Epic environment. Instructions to do this can be referenced in the following Epic article: Telehealth Context-Aware Linking (OAuth2 approach).
- 2. Obtain your SMART on FHIR URL from the Epic Interconnect configuration. This is needed to setup your Vidyo tenant. Confirm that this URL is on the allowlist for your environments.
- 3. Confirm with your Epic team that the SMART on FHIR URL is enabled for both read and write access.
- 4. Configure your TXT Record Configuration to Define Which Web Services Are Available to Third-Party Video Clients (Vidyo).
- 5. Configure your TXT Record Configuration to Enable Additional Video Visit Features Using the TelemedicineConfiguration Web Service

#### Note

For additional guidance on the above steps, reach out to your Epic TS.

## Configure your tenant

#### Note

You must make sure that you have enabled the updated Client-IDs via App Orchard before changing the App version. This change will update all requests to use the new Epic Client ID – including the SetExternalConnectionStatus API.

To configure SMART on FHIR in the Tenant Admin:

- 1. Log in to the Tenant Admin using your Admin account.
- 2. On the top menu, click **Settings**.
- 3. On the left panel, expand **Feature Settings** and click **Epic Integration**. The **Epic Integration** page displays.
- 4. In the **Epic Mode** section:
  - a. Select the appropriate **Mode**. This is usually based on the environment on which you are enabling this feature. We recommend that you always start with TEST for initial build and testing. Only select PRODUCTION after all your testing has been completed and is successful.
  - b. Expand the **App version** list and select **v2**.

|               | Epic Mode                        |          |   |
|---------------|----------------------------------|----------|---|
| *Mode: C      | PRODUCTION <sup>()</sup> TEST    | O LEGACY |   |
| •App version: | vl                               |          | * |
| F             | v1                               |          |   |
|               | v2                               |          |   |
|               | <ul> <li>Notification</li> </ul> |          |   |

- 5. In the SMART on FHIR section:
  - a. Select the Enable SMART on FHIR checkbox.
  - b. Enter the URL provided by Epic in FHIR Server Endpoint URL.

|                               | SMART on FHIR             |  |
|-------------------------------|---------------------------|--|
|                               | Enable SMART on FHIR: 🗭   |  |
| *FHIR Server<br>Endpoint URL: | https://fhir.example.com/ |  |

6. Click Save.

## Update your FDI record for LaunchToken

To provide your Providers with links that can invoke the Save Media integration, an additional dynamic parameter, launchToken, must be added to the generated Epic CAL link. To do this, the FDI build needs to be updated.

#### Note

The **launchToken** parameter should ONLY be added to Provider links. It should not be added to patient links. For this link to work, the Provider must be using VidyoConnect for Desktop 22.1.0 or later.

- 1. In **Client ID**, add the Vidyo Context-Aware Linking Client ID (as defined in App Market for the Vidyo Context-Aware Linking App version 2.0).
- 2. In OAuth2 Type, add 81454-TELEHEALTH NO CONNECTION OAUTH TOKEN TYPE
- 3. Add the &launchToken=%OAUTHLAUNCHID% to the CRYPTURL mnemonic:

```
https://[tenant-
url]/join/?extDataType&extData=%CRYPTSTR%&launchToken=%OAUTHLAUNCHID%
```

## Test

Use the **Context Aware Sample Link Generator** in the Tenant Admin to generate a sample Epic CAL URL link.

## **Configure an auto-moderator PIN**

#### Prerequisites

Add the allowMod parameter to the CRYPTSTRING

Test

Using Vidyo's Epic Context-Aware Linking (CAL) integration, multiple providers can now be given moderation privileges explicitly by a parameter in the CRYPTSTRING.

## Prerequisites

For the required component versions for this feature, see Epic CAL feature compatibility with Vidyo versions.

## Add the allowMod parameter to the CRYPTSTRING

allowMod is an optional CAL link parameter that allows Epic integrations to automatically give providers the ability to moderate a conference. This parameter must be used together with the AP=1 parameter (Auto-provisioned provider).

| Parameter | Value                                                                                                    |
|-----------|----------------------------------------------------------------------------------------------------|
| allowMod  | 0-indicates moderation is not allowed for the given provider (default)<br>1-indicates moderation is enabled for the given provider (values must be included inside the<br>encrypted CRYPTSTRING) |

The allowMod parameter must be included inside the CRYPTSTRING as part of the encrypted extData that is passed to Vidyo from the Epic FDI record.

Here is an example of a decrypted CRYPTSTRING with the allowMod parameter (with added line breaks for legibility):

```
SessionID=10007057852&ConferenceID=10007057852
&ExternalID=165790&ExternalIDType=1
&FirstName=Krishnan&LastName=Ram
&AppointmentTime=08/11/2020 02:00 PM
&LinkValidityPeriod=60&AP=1&EPB=e1&allowMod=1
```

When allowMod is used for a conference, only the providers that have the allowMod=1 parameter invocation will receive moderation privileges.

## Test

Use the **Context Aware Sample Link Generator** in the Tenant Admin to generate a sample Epic CAL URL link with the **allowMod** parameter.

# Deploy Vidyo Epic Service

#### Prerequisites

To deploy the Vidyo Epic Service:

- 1. Deploy the VidyoEpicServices OVA file
- 2. Set up a custom SSL certificate
- 3. Set up the VidyoPortal Service
- 4. Configure the Vidyo Discovery Service

## Prerequisites

Network information Certificates Firewall Machine provisioning Access Files The following are the items you require before you can begin the setup:.

## Network information

- IP Address
- Subnet Mask
- Default Gateway
- DNS Server(s)
- Public FQDN should already be added to DNS

## Certificates

• PFX file for certificate that covers the Public FQDN

### Firewall

- Inbound TCP Port 443 open to the public (where your WebRTC endpoints will be coming from).
- Inbound TCP Port 22 open ONLY from the Administrative network (for configuration only).

## Machine provisioning

- Minimum of 8 vCPUs for Production with 18 GHz Reserved; 4 vCPU for Lab use
- Minimum of 8 GB RAM for Production with 8 GB Reserved; 4 GB for Lab use
- 50 GB Disk

#### Access

- SSH access to the deployed OVA for System Console access
- Platform API user configured with appropriate SSH key

#### Files

• VidyoEpicService-21.1.0.050.01.ova

## Deploy the VidyoEpicServices OVA file

Use the following procedure to deploy the Vidyo Epic Services OVA file.

- 1. In your VMWare environment, ensure that your machine provisioning meets the requirements in the Prerequisites section.
- 2. Deploy the VidyoEpicServices OVA file in your VMWare environment.
- 3. Power on the machine.
- 4. Log in to the VMWare console with your default username and password: admin/password.
- 5. Configure the following:
  - a. IP Address
  - b. Subnet Mask
  - c. Default Gateway
  - d. DNS Server (s)
  - e. Server name and domain (Server FQDN)
- 6. Reboot.

## Set up a custom SSL certificate

You need the following to successfully set up a custom SSL certificate:

- The Platform APIs
- A PBX file with the certificate
- An SSH private/public key pair.

#### Note

How to generate an SSH key is outside the scope of this document.

To set up the custom SSL certificate:

- 1. In the Vidyo Console, set up a VidyoPlatform API user.
- 2. Use the SSL\_InstallPFX API to install the PFX on the server. SSL\_InstallPFX is used to install password protected .pfx files. This install is done in two steps:
  - a. Use the VidyoUpload Platform API to upload the .pfx file to the VidyoEvent Service server.

```
kram@test-machine: ~$ cat name-of-file.pfx | ssh apiuser@10.10.10.10
VidyoUpload
12+1 records in
12+1 records out
6261 bytes (6.3 kB, 6.1 KiB) copied, 0.000115537 s, 54.2 MB/s
The second method is to pass a remote URL to the command:
echo -n ********* | ssh apiuser@10.10.10.10 SSL_InstallPFX
http://updates.vidyo.com/VidyoWebRTC/VidyoQA.com.pfx
Cert: /C=US/ST=New Jersey/L=Hackensack/O=Vidyo, Inc./CN=*.vidyoqa.com
Cert Chain: /C=US/O=DigiCert Inc/CN=DigiCert SHA2 Secure Server CA
Cert Chain: /C=US/O=DigiCert Inc/OU=www.digicert.com/CN=DigiCert Global Root
CA Certs: 3
WARNING: Skipping duplicate certificate self-cert.pem
```

#### b. Run the SSL\_InstallPFX Platform API to install the .pfx file:

```
kram@test-machine: ~$ echo -n ******** | ssh apiuser@10.10.10.10 SSL_
InstallPFX
Cert: /C=US/ST=New Jersey/L=Hackensack/O=Vidyo, Inc./CN=*.vidyoqa.com
Cert Chain: /C=US/O=DigiCert Inc/CN=DigiCert SHA2 Secure Server CA
```

```
Cert Chain: /C=US/O=DigiCert Inc/OU=www.digicert.com/CN=DigiCert Global Root
CA
CA Certs: 3
WARNING: Skipping duplicate certificate self-cert.pem
```

c. Reboot your server to apply the configurations.

## Set up the VidyoPortal Service

Obtain the JWT Authentication Secret

Generate a Server Token

Configure the VidyoPortal Token Level Event Service

## Obtain the JWT Authentication Secret

You can obtain a JWT Authentication Secret by either one of these methods:

- Generate a JWT Authentication Secret
- Set a JWT Authentication Secret

#### Caution

If you have already configured the Vidyo Event Service with a JWT Authentication Secret, you must use the same Secret here. Do not generate a new one; instead, skip this procedure and enter the Secret in the Vidyo Service Console. For more information, refer to the Vidyo Event Service Deployment Guide.

#### Generate a JWT Authentication Secret

The VidyoPortal can generate its own random Authentication Secret and return that back as part of a REST API response.

**URL**: /admin/api/v1/system/tenants/jwtAuthenticationSecret

#### Method: PUT

Authentication: Super credentials

#### **Response Body**

| Field   | Data<br>type | Mandatory | Description                                                                               |
|---------|--------------|-----------|-------------------------------------------------------------------------------------------|
| version | String       | Υ         | Defines the version of the API.                                                           |
| status  | String       | Υ         | Defines the response status. For a successful response, its value will be "success".      |
| data    | Object       | Υ         | This is the element which encapsulates the API response. For this API, its value is null. |
| Secret  | String       | Υ         | This is the new authentication secret generated on the change of signing algorithm.       |

```
{
```

```
"version": "1",
```

```
"status": "success",
  "data": {
     "authenticationSecret": [{
        "secret":
     "asdfasdfasfLXZlcnktbG9uZy1zZWNyZXQta2V5LWZvci1zaWduaW5nLWp3dC10b2tlbnM="
     }]
   }
}
```

#### HTTP status codes, error codes, and messages

| HTTP<br>response<br>code | Error<br>code | Error message                        | Scenario                                                                                               |
|--------------------------|---------------|--------------------------------------|----------------------------------------------------------------------------------------------------|
| 400                      | 101017        | Invalid request                      | If signing algorithm name is valid.<br>Any other request body validation failure.                      |
| 404                      | 101018        | Singing algorithm not configured     | If signing algorithm is fetched while it is not configured at the tenant level.                        |
| 404                      | 101019        | Authentication secret not configured | If authentication secret is fetched while it is not configured at the tenant level.                    |
| 403                      |               |                                      | Unauthorized user if anybody other than the Super<br>Admin tries to access.<br>Invalid tenant ID/FQDN. |
| 500                      | 101020        | Internal server error                | Internal server error.                                                                                 |

```
{
    "version": "1",
    "status": "failure",
    "error": {
        "code": 101017,
        "message": "Invalid request",
        "errors": []
    }
}
```

#### Set a JWT Authentication Secret

Instead of letting the VidyoPortal generate its own random Authentication Secret and return that back as part of a REST API response, you can generate you own JWT Authentication Secret and use the same REST API to set it.

**URL:** /admin/api/v1/system/tenants/jwtAuthenticationSecret

#### Method: PUT

Authentication: Super credentials

#### **Request Body**

| Field | Data<br>type | Mandatory | Description                                                                                                    | Validations                                                                                                    |
|-------|--------------|-----------|----------------------------------------------------------------------------------------------------|----------------------------------------------------------------------------------------------------|
|       | String       | Ν         | The authentication secret.<br>For example:<br>2deC;p <v:3#p85?s3t#,4s]<br>[qpJ6&amp;7R-7KT(C"rET(:<hpr3< td=""><td><ul> <li>Validation of authentication secret. It<br/>must contain at least one:</li> <li>Capital letter</li> <li>Special character</li> <li>Number</li> <li>Length of authentication secret is<br/>dependent on JWT signing algorithm. For<br/>HS384, the size minimum is 48 characters.</li> <li>Should be encoded in Base64.</li> </ul></td></hpr3<></v:3#p85?s3t#,4s]<br> | <ul> <li>Validation of authentication secret. It<br/>must contain at least one:</li> <li>Capital letter</li> <li>Special character</li> <li>Number</li> <li>Length of authentication secret is<br/>dependent on JWT signing algorithm. For<br/>HS384, the size minimum is 48 characters.</li> <li>Should be encoded in Base64.</li> </ul> |

3gb5Zi3sDzs8oNAUiHlvd2SjBRZnnoAlQ3l1eIbEFlbsciNCglGuFw8sNNLyAEZb (BASE 64)

#### **Response Body**

| Field   | Data<br>type | Mandatory | Description                                                                               |
|---------|--------------|-----------|-------------------------------------------------------------------------------------------|
| version | String       | Υ         | Defines the version of the API.                                                           |
| status  | String       | Υ         | Defines the response status. For a successful response, its value will be "success".      |
| data    | Object       | Υ         | This is the element which encapsulates the API response. For this API, its value is null. |
| secret  | String       | Υ         | This is the new authentication secret generated on the change of signing algorithm.       |

#### HTTP status codes, error codes, and messages

| HTTP<br>response<br>code | Error<br>code | Error message                        | Scenario                                                                                               |
|--------------------------|---------------|--------------------------------------|----------------------------------------------------------------------------------------------------|
| 400                      | 101017        | Invalid request                      | If signing algorithm is invalid.<br>Any other request body validation failure.                         |
| 404                      | 101018        | Singing algorithm not configured     | If signing algorithm is fetched while it is not configured at the tenant level.                        |
| 404                      | 101019        | Authentication Secret not configured | If Authentication Secret is fetched while it is not configured at the tenant level.                    |
| 403                      |               |                                      | Unauthorized user if anybody other than the Super<br>Admin tries to access.<br>Invalid tenant ID/FQDN. |
| 500                      | 101020        | Internal server error                | Internal server error.                                                                                 |

```
{
    "version": "1",
    "status": "failure",
    "error": {
        "code": 101017,
        "message": "Invalid request",
        "errors": []
    }
}
```

## Generate a server token

Use the following procedure to generate a server token.

- 1. Log into the System Console.
- 2. Go to Advanced > VidyoEpic > Security Management > Portal Token: <generate>.

| Sele | Security Management Menu<br>ct one of the following choices:                                                                                                    | - |
|------|----------------------------------------------------------------------------------------------------|---|
|      |                                                                                                    |   |
|      | 1 JWT Secret: <set><br/>2 JWT Secret: <get><br/>3 Portal Token: <set><br/>4 Portal Token: <get><br/>5 Portal Token: <generate></generate></get></set></get></set> |   |
|      | < OK > < Back >                                                                                                    |   |
|      |                                                                                                    |   |

3. Select **OK**. The **Confirm** page displays.

| You're going to genera communication). | te a new Portal | Token value (used | in server-to-serve | c |
|----------------------------------------|-----------------|-------------------|--------------------|---|
| WARNs:<br>* generated value will       | replace an exis | ting one          |                    |   |
| Are you sure?                          |                 |                   |                    |   |
|                                        |                 |                   |                    |   |
|                                        |                 |                   |                    |   |
|                                        |                 |                   |                    |   |
|                                        |                 |                   |                    |   |
|                                        |                 |                   |                    |   |
|                                        |                 |                   |                    |   |
|                                        |                 |                   |                    |   |
|                                        |                 |                   |                    |   |
|                                        | < <u>Y</u> es > | < No >            |                    |   |

4. Select **Yes**. The Portal Token is generated and appears on the **Message** page.

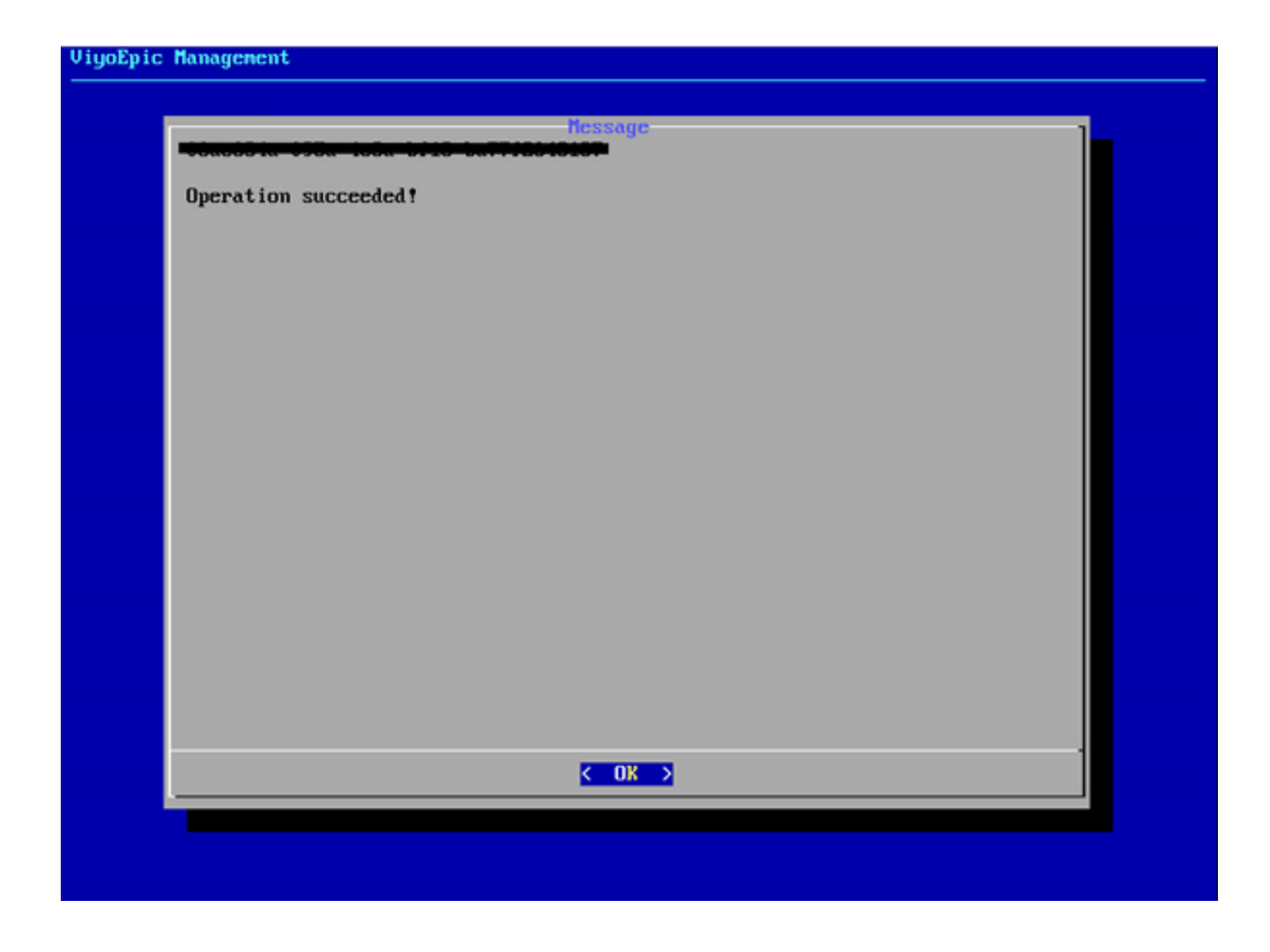

5. Take note of the generated Token (you will need it in the next procedure) and then click **OK**.

## Configure the VidyoPortal Token Level Event Service

#### Setup prerequisites

To complete the setup, you need the following:

- ServerToken: This is the Portal Token generated in the Generate a server token section.
- Super Admin credentials.

#### Set the Portal Token on the VidyoPortal (REST API)

**URL:** https://{tenantFQDN}/admin/api/v1/serverTokens

#### Method: POST

#### Authentication: Super credentials

#### **Request Body**

| Field       | Data<br>type | Mandatory | Description                | Validations                                                   |
|-------------|--------------|-----------|----------------------------|---------------------------------------------------------------|
| serverToken | String       | Υ         | Token is in GUID<br>format | It is validated by GUID 8-3-3-3-12 characters (alphanumeric). |

```
{
    "token": "c060aea2-5d5c-4792-b162-e7f6bfe5472d"
}
```

#### **Response Body**

| Field   | Data<br>type | Mandatory | Description                                                                               |
|---------|--------------|-----------|-------------------------------------------------------------------------------------------|
| version | String       | Υ         | Defines the version of the API.                                                           |
| status  | String       | Υ         | Defines the response status. For a successful response, its value will be "success".      |
| data    | Object       | Υ         | This is the element which encapsulates the API response. For this API, its value is null. |

```
{
    "version": "1",
    "status": "success",
```

```
"data": null
```

#### HTTP status codes, error codes, and messages

| HTTP response code | Error code | Error message         | Scenario |
|--------------------|------------|-----------------------|----------|
| 400                |            | Bad request           |          |
| 401                |            | Unauthorized          |          |
| 403                |            | Forbidden             |          |
| 500                |            | Internal server error |          |

```
{
    "version": "1",
    "status": "failure",
    "error": {
        "code": 101033,
        "message": "Bad request",
        "errors": []
    }
}
```

## Configure the Vidyo Discovery Service

The Vidyo Discovery Service is an optional component that can be configured on the same deployment of the Vidyo Epic Service. The Vidyo Discovery Service serves as a location to point endpoints to where they can discover where certain services are hosted; in this case, the Vidyo Epic Service. You can optionally choose to host this JSON file in another location instead of on the Vidyo Epic Service. If you choose to do so, just upload the JSON file to that location and skip to Apply the custom parameters to your tenant.

This section provides the information you require to configure the Vidyo Discovery Service:

- Setup prerequisites
- Create the services file
- Upload the services file
- Apply the custom parameters to your tenant

#### Setup prerequisites

- 1. Vidyo Epic Service Public FQDN: This is the URL (public) that clients will use to interact with the Vidyo Epic Service.
- 2. VidyoPlatform API credentials: These are the VidyoPlatform API credentials to the Vidyo Epic Service. These will be used to invoke certain commands.

### Create the services file

You must create a file, services.json, with the following structure:

```
{
  "epicService": {
    "url": "https://vidyoepicservice.example.com/epic/api/v1",
    "isServiceAvailable": true
  }
}
```

#### Note

Replace "https://vidyoepicservice.example.com/epic/api/v1" with the Public FQDN of your deployed Vidyo Epic Service.

#### Upload the services file

- 1. Log into the System Console.
- 2. Set up a VidyoPlatform API user.

#### Note

To continue, you must have an SSH private/public key pair generated. How to do this is outside the scope of this document.

3. Use the VidyoUpload Platform API to upload the services.json file to the Vidyo Epic Service server.

```
kram@test-machine: ~$ cat services.json | ssh apiuser@10.10.10.10 VidyoUpload
12+1 records in
12+1 records out
6261 bytes (1.0 kB, 1.0 KiB) copied, 0.000115537 s, 54.2 MB/s
```

4. Run the VidyoDiscovery Platform API to update the file.

kram@test-machine: ~\$ ssh apiuser@10.10.10.10 VidyoDiscovery updateServices

5. After the service file is updated, restart the service to apply the changes.

kram@test-machine: ~\$ ssh apiuser@10.10.10.10 VidyoDiscovery restart

6. Verify the service.json file is available by going to the following path:

https://vidyoepicservice.example.com/discovery/api/v1/services

You should see the content of the service.json file that you uploaded.

### Apply the custom parameters to your tenant

For information about how to configure the Tenant Admin for this feature, refer to the *Configuring Custom Parameters* section in the *VidyoPortal and VidyoRouter Administrator Guide*.

• Using the **Custom Parameters** menu, add the following entry (replacing vidyoepicservice.example.com with your service URL).

| Auth type  | Кеу                   | Value                                                          |
|------------|-----------------------|----------------------------------------------------------------|
| Registered | vidyoCloudServicesURL | https://vidyoepicservice.example.com/discovery/api/v1/services |

# 3: Legacy Epic integration

Super Admin: Enable Epic integration (August 2018) Tenant Admin: Configure Epic integration (August 2018) Migrate from Epic Deep Embedded

# Super Admin: Enable Epic integration (August 2018)

On premise only.

For this configuration to work, the Scheduled Room feature must be enabled on the VidyoPortal. If you do not have this feature enabled; you will receive a 404 error message stating, *This is not a valid room link*.

- 1. Log in to the Admin portal using your Super Admin account.
- 2. On the top menu, click **Settings**.
- 3. On the left panel, expand **Feature Settings** and click **Epic Integration**. The **Epic Integration** page displays.

| O VidyoConnect Component               |  | Settings |                            | Krishnan Ram - Super [160.79.219.114] Logout<br>Software Version: VidyoConferencing-18.2.1(080) |
|----------------------------------------|--|----------|----------------------------|-------------------------------------------------------------------------------------------------|
| System License                         |  |          | Epic Integration           |                                                                                                 |
| Platform Network Settings              |  |          |                            |                                                                                                 |
| Manage Endpoint Software               |  |          | Enable Epic Integration: 🗹 |                                                                                                 |
| 🕒 🗅 Maintenance                        |  |          |                            |                                                                                                 |
| Super Accounts                         |  |          |                            |                                                                                                 |
| Customization                          |  |          |                            |                                                                                                 |
| 🖸 🗀 Security                           |  |          |                            |                                                                                                 |
| 🗋 Inter-Portal Communication           |  |          |                            |                                                                                                 |
| 🗋 Endpoint Network Settings            |  |          |                            |                                                                                                 |
| Feature Settings                       |  |          |                            |                                                                                                 |
| C VidyoWeb                             |  |          |                            |                                                                                                 |
| ■ VieyoConnect <sup>™</sup> for WebRTC |  |          |                            |                                                                                                 |
| Mobile Access                          |  |          |                            |                                                                                                 |
| Search Options                         |  |          |                            |                                                                                                 |
| VidyoProxy                             |  |          |                            |                                                                                                 |
| Chat                                   |  |          |                            |                                                                                                 |
| 🕒 Room                                 |  |          |                            |                                                                                                 |
| 🗋 User Attributes                      |  |          |                            |                                                                                                 |
| Custom Roles                           |  |          |                            |                                                                                                 |
| 🕒 Epic Integration                     |  |          | Save Cancel                |                                                                                                 |

- 4. Select the **Enable Epic Integration** checkbox.
- 5. Click Save.

# Tenant Admin: Configure Epic CAL integration (August 2018)

To use Epic integration as an on-premises customer, you must first ensure that the Super Admin has enabled it on the system level as described in Super Admin: Enable Epic integration (August 2018).

If you are a cloud customer, you must follow the Tenant Admin steps below to configure your Epic integration.

- 1. Log in to the Admin portal using your Admin account.
- 2. On the top menu, click **Settings**.
- 3. On the left panel, expand **Feature Settings** and click **Epic Integration**. The **Epic Integration** page displays.
- 4. Select the Enable Epic Integration check box.

| License                   |
|---------------------------|
| Manage Endpoint Software  |
| System Language           |
| Guest's Settings          |
| Customization             |
| Authentication            |
| Manage Location Tags      |
| CDR Access                |
| Security                  |
| Endpoint Network Settings |
| Feature Settings          |
| NdyoConnect™ for WebRTC   |
| Chat                      |
| Room                      |
| User Attributes           |
| Epic Integration          |
| TytoCare Integration      |
|                           |
|                           |
|                           |
|                           |
|                           |
|                           |
|                           |
|                           |

- 5. Select the **Enable EPIC Integration** checkbox.
- 6. Configure the Epic integration for the tenant by entering the following information. (*Vidyo supports EPIC set external connection status through a web service which allows Hyperspace to properly reflect the video visit status of the Vidyo system in the provider schedule and connect visit navigator sections*):
  - a. Enter a 16-digit alphanumeric Crypt Key in the **Shared Secret** field. The 16-digit crypt/shared secret key can be manually created, or you can use a key generator.

#### Note

You must enter the same Shared Secret in your Epic database. This secret will be used for encrypting and decrypting the URL strings.

| Epic Integration                      |                            |  |  |  |  |
|---------------------------------------|----------------------------|--|--|--|--|
|                                       | Enable EPIC Integration: 🗹 |  |  |  |  |
| Crypt Key:                            |                            |  |  |  |  |
| External<br>Connection<br>Status URL: |                            |  |  |  |  |
| Username :                            |                            |  |  |  |  |
| Password:                             |                            |  |  |  |  |
|                                       |                            |  |  |  |  |

- b. Enter the Epic Interconnect/SetExternalConnectionStatus URL in the **Notification URL** field.
- c. Enter the Epic Interconnect/SetExternalConnectionStatus user name in the **Notification user** field.
- d. Enter the Epic Interconnect/SetExternalConnectionStatuspassword in the **Notification password** field.
- 7. Click Save.

# Migrate from Epic Deep Embedded

Vidyo has had a long-standing integration with Epic using the VidyoWorks APIs to provide direct, deeply embedded real-time video capabilities within the Epic experience. In the near future, these customers will have a new way to connect using context-aware linking (CAL) capabilities from Epic combined with a turnkey integration using VidyoConnect for WebRTC (desktop and mobile).

## Similarities between Epic Embedded and CAL Integration

Using either method of connecting (embedded or context-aware linking), patients can log in to MyChart, view their upcoming appointments, and tap a button to connect to the video-enabled virtual examination room.

Clinicians can schedule real-time video appointments with peers and specialists for consultation or second opinions using the same integrated Vidyo clinician-facing applications.

## Benefits to moving to Epic's CAL Integration

The CAL integration provides the simplicity and convenience of using a browser for a seamless experience for both providers and patients.

The CAL integration offers a click-to-connect experience from within your Epic workflows with an expanded set of healthcare features and capabilities such as:

- Ability to inherit all new features from Vidyo and VidyoConnect for WebRTC
- Built-in support for an array of healthcare peripherals
- Far-end camera control
- Multiparty consultation and meetings
- H.323/SIP dialing capability
- Codec solution with H.264 SVC

## Get started

This section provides a brief overview of the steps needed to migrate from the Epic embedded integration to the Epic CAL integration.

- 1. Enable Vidyo's Epic CAL Integration in Epic's App Orchard Marketplace
  - Contact your Epic representative to obtain access to Epic's App Orchard marketplace.
  - Contact Vidyo Sales or your Vidyo account representative once you have requested Vidyo's CAL app via the App Orchard site.
- 2. Obtain the VidyoConnect for WebRTC and VidyoPortal and VidyoRouter versions that support Epic CAL Integration
  - Download the VidyoConnect for WebRTC version that supports Epic CAL integration when Vidyo makes it available for on-premises customers. As always, Vidyo will automatically upgrade cloud customers.
  - Upgrade to the VidyoPortal and VidyoRouter version that supports Epic CAL integration for mobiledevice customers using VidyoConnect for WebRTC when Vidyo makes it available. As always, Vidyo will automatically upgrade cloud customers.
- 3. Verify compatibility between your Epic and Vidyo versions. Ensure that your Epic version is compatible with your Vidyo infrastructure by referring to the information and details in Epic CAL feature compatibility with Vidyo versions.
- 4. Configure your Epic CAL Integration using the Super Admin and Tenant Admin by referring to the information and details in this Help.

## Frequently asked questions

| Question                                                                                                    | Answer                                                                                                    |  |
|----------------------------------------------------------------------------------------------------|----------------------------------------------------------------------------------------------------|--|
| What are the major differences<br>between the deep Epic integration and<br>the CAL Epic Integration?                                   | See Similarities between Epic Embedded and CAL<br>Integration and Benefits to moving to Epic's CAL Integration.                                                                                                    |  |
| When will Vidyo support VidyoConnect<br>for WebRTC (mobile and desktop) so<br>that patients do not have to download<br>a separate app? | July 31, 2020.                                                                                                    |  |
| When will Vidyo support the<br>SaveMedia web service so that we can<br>continue to capture and store images<br>during the visit.       | Vidyo plans to add support for SaveMedia Web services during H2<br>2020 (Refer to the Vidyo Roadmap disclaimer).                                                                                                    |  |
| Will it cost more to switch to CAL, or<br>will the rate stay the same if I have an<br>existing contract?                               | Vidyo is not currently charging extra for EPIC CAL for any of our<br>customers; however, Vidyo does reserve the right to change this<br>policy in the future under the terms of the EPIC CAL contract<br>signed with EPIC App Orchard. |  |
| I'm an on-premises VidyoDesktop or<br>VidyoConnect customer and would like<br>to migrate, what should I do first?                      | If you are using VidyoDesktop, you must first transition to<br>VidyoConnect as described in the Transition from VidyoDesktop to<br>VidyoConnect article.                                                                               |  |
| As an on-premises customer, where<br>can I go to access the downloads for<br>VidyoConnect for WebRTC, VidyoPortal<br>and VidyoRouter?  | The VidyoConnect for WebRTC packages are available<br>here: WebRTC Server Side Packages.<br>The VidyoPortal and VidyoRouter packages are available<br>here: Portal and Router Packages.                                                |  |
| As a cloud customer, where can I sign<br>up to get the latest maintenance and<br>GA release information?                               | Go to our VidyoCloud Status site at https://status.vidyo.com/ and click the blue <b>Subscribe to Updates</b> button in the upper-right corner.                                                                                         |  |

# 4: Legacy TytoCare integration

#### Prerequisites

Super Admin: Configure TytoCare integration Tenant Admin: Configure TytoCare integration TytoCare integration troubleshooting

#### TytoCare REST APIs

The TytoCare integration with VidyoConnect enables remote clinicians to virtually meet with their patients via secure and reliable video conferencing. The integration enables the TytoCare solution to act as a robust extension of the remote clinicians' diagnostic capabilities by allowing them to see and speak with patients while conducting virtual stethoscope, otoscope, skin, and other basic medical exams.

## Prerequisites

The TytoCare integration requires VidyoPortal and VidyoRouter version 18.4.0 or later as well as version 19.1.0 or later of the VidyoConnect desktop application.

In addition, if you want to use TytoCare integration, you must first enable it in the Super Admin portal. Then, you must configure it in each Tenant Admin portal as described in Tenant Admin: Configure TytoCare integration.

# Super Admin: Configure TytoCare integration

- 1. Log in to the Admin portal using your Super Admin account.
- 2. On the top menu, click **Settings**.
- 3. On the left panel, expand **Feature Settings** and click **TytoCare Integration**. The **TytoCare Integration** page displays.

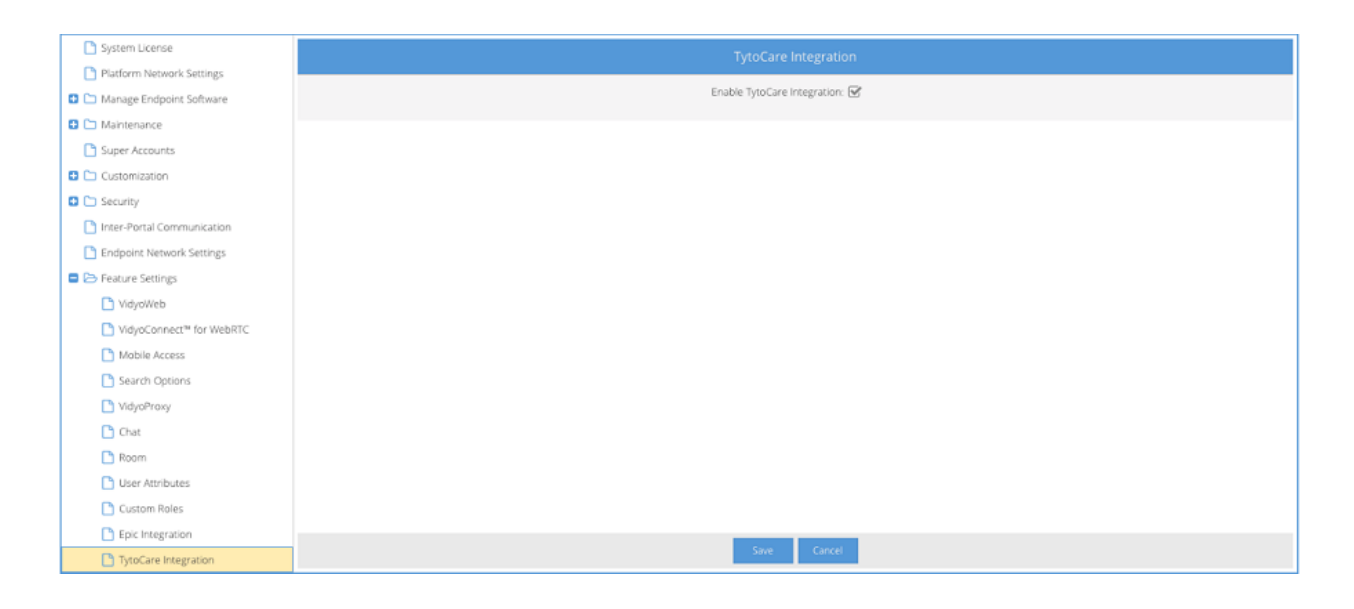

- 4. Select the Enable TytoCare Integration checkbox.
- 5. Click Save.

# Tenant Admin: Configure TytoCare integration

If you are an on-premises customer and want to use TytoCare integration, you must first ensure that the Super Admin has enabled TytoCare as described in Super Admin: Configure TytoCare integration.

Next, you can configure TytoCare in each Tenant Admin portal.

#### Note

Before enabling the TytoCare integration for your Tenant, you must:

- Contact your TytoCare representative in order to obtain your TytoCare URL, username, and password.
- Provide your VidyoPortal public IP address to TytoCare so they can whitelist your system.

To configure the TytoCare integration:

- 1. Log in to the Admin portal using your Admin account.
- 2. On the top menu, click **Settings**.
- 3. On the left panel, expand **Feature Settings** and click **TytoCare Integration**. The **TytoCare Integration** page displays.

| Dicense                   | TytoCare Integration            |
|---------------------------|---------------------------------|
| Manage Endpoint Software  |                                 |
| 📑 System Language:        | Enable Totof are Integrating: 🗺 |
| Guest's Settings          | manue d'incore configurate 🕅    |
| Customization             | Tyte urb                        |
| D Authentication          |                                 |
|                           | Usamame: apiuser                |
| Manage Location Tags      | Plassword:                      |
| CDR Access                |                                 |
| C Security                | Connection test                 |
| Endpoint Network Settings |                                 |
| 🗖 🗁 Feature Settings      |                                 |
| MdyoWeb                   |                                 |
| Chat                      |                                 |
|                           |                                 |
|                           |                                 |
| User Attributes           |                                 |
| Epic Integration          |                                 |
| TytoCare Integration      |                                 |
|                           |                                 |
|                           |                                 |
|                           |                                 |
|                           |                                 |
|                           |                                 |
|                           |                                 |
|                           |                                 |
|                           |                                 |
|                           | Save Canod                      |

- 4. Select the **Enable TytoCare Integration** checkbox.
- 5. Enter the **Tyto URL**. In most cases, the URL is *https://app-cloud. tytocare.com*; however, you should verify this with the TytoCare team for your organization.

#### Note

If your organization's firewall blocks outbound requests to the Internet from your VidyoPortal, you will need to whitelist requests to the Tyto URL. Please check with your IT team.

- 6. Enter your TytoCare **Username** and **Password**.
- 7. Click **Connection test** to confirm that your Tenant can access TytoCare using the information you provided. If the test is successful, the *Test passed* message displays.

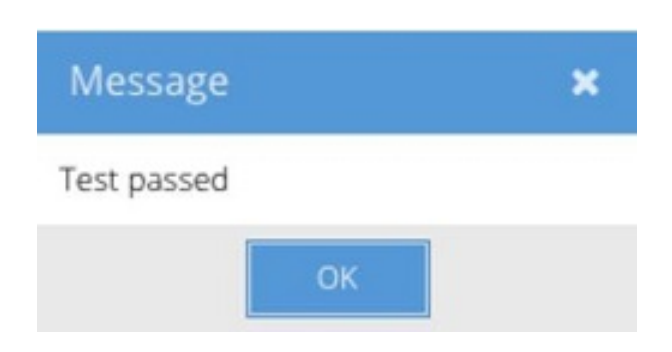

8. Click Save.

# TytoCare integration troubleshooting

Starting with VidyoPortal and VidyoRouter version 19.1.0, the TytoCare integration includes:

- More informative error messages. For example, we display the relevant error codes when the Connection test is run.
- More details in the TytoCare Audit and App logs. For example, we log the HTTP status codes for all Tyto REST API calls.

## **Connection test**

From the Tenant Admin portal, you can perform a connection test to confirm that the Tyto server is reachable using the URL and credentials provided.

- 1. Log in to the Admin portal using your Admin account.
- 2. On the top menu, click **Settings**.
- 3. On the left panel, expand **Feature Settings** and click **TytoCare Integration**. The **TytoCare Integration** page displays.

| Manage Environment Software |           | TytoCare Integration        |
|-----------------------------|-----------|-----------------------------|
| C Solar Language            |           |                             |
| System Longuage             | Ena       | ble TytoCare Integration: 🗹 |
|                             | T en und  | have been de source and     |
|                             | i yea ure | https://tiouditytocare.com  |
|                             | Username: | apiuser                     |
| Manage Location Tags        | Password: |                             |
| CDR Access                  |           |                             |
| Security                    |           | Connection test             |
| Endpoint Network Settings   |           |                             |
| Feature Settings            |           |                             |
| MdyoWeb                     |           |                             |
| 🗋 Chat                      |           |                             |
| 🗋 Room                      |           |                             |
| 🗋 User Attributes           |           |                             |
| Epic Integration            |           |                             |
| TytoCare Integration        |           |                             |
|                             |           |                             |
|                             |           |                             |
|                             |           |                             |
|                             |           |                             |
|                             |           |                             |
|                             |           |                             |
|                             |           |                             |
|                             |           | Save Cancel                 |

4. Ensure that the **Enable TytoCare Integration** checkbox has been selected and that the Tyto url, Username, and Password fields have been filled out.

Note

In most cases, the URL is *https://app-cloud. tytocare.com*; however, you should verify this with the TytoCare team for your organization. If your organization's firewall blocks outbound requests to the Internet from your VidyoPortal, you will need to whitelist requests to the Tyto URL. Please check with your IT team.

5. Click **Connection test** to confirm that your Tenant can access the TytoCare server using the information you provided.

### If the test succeeds

If the connection test is successful, a message that the Test passed displays.

| Message     |    | × |
|-------------|----|---|
| Test passed |    |   |
|             | ОК |   |

## If the test fails

If the connection test fails, one of the following failure pop-up messages displays with the appropriate HTTP status code, and the details are logged in admin-app.log.

• Connection test failed. HTTP Status Code 401

The username and/or password are incorrect or the portal's IP address is not whitelisted on the Tyto server.

Corresponding admin-app.log messages:

```
2019-02-14 16:00:33,198 ERROR [catalina-exec-7]
(com.vidyo.service.SystemServiceImpl.restTytoCareAuthentication:2131) -
TytoCare Serverhttps://app-stage1.tytocare.com/api/v1/integration/stations Test
call failed due to an exception. HTTP code - 401
```

• Connection test failed. HTTP Status Code 408

The portal cannot resolve the Tyto server address or the address is unreachable.

Corresponding admin-app.log messages:

```
2019-02-14 15:57:58,045 ERROR [catalina-exec-61]
(com.vidyo.service.SystemServiceImpl.restTytoCareAuthentication:2135) -
TytoCare Server https://appl-stage1.tytocare.com/api/v1/integration/stations
Test call failed due to an exception - Unknown Host/Not Reachable.
2019-02-14 16:00:17,870 ERROR [catalina-exec-8]
(com.vidyo.service.SystemServiceImpl.restTytoCareAuthentication:2135) -
```

TytoCare Server https://appl-stage1.tytocare.com/api/v1/integration/stations Test call failed due to an exception - Unknown Host/Not Reachable.

## Use the TytoCare REST APIs

#### **Station APIs**

#### Visit APIs

This section describes the TytoCare integration APIs and their error scenarios. Each API section lists the HTTP error codes possible for each specific API as well as the sample log message for the scenario.

## **Station APIs**

#### Create station

```
POST - https://{portal-FQDN}/api/extintegration/tyto/v1/stations/
```

#### Possible error messages

HTTP 409 - Station Already Exists

Corresponding user-app.log messages:

```
2019-02-14 23:22:06,413 ERROR [catalina-exec-72]
(com.vidyo.services.TytoRemoteAPIService.performCommunication:353) - Received
an error from tyto services:
, URI: https://app-stage1.tytocare.com/api/v1/integration/stations
, method: POST
, requestBody: StationSaveRequest{identifier='AFSGHD37474bggdgd',
description='description'}
, received response status: , http code: 409
, responseBody: {
  "code" : "ERROR_STATION_ALREADY_EXISTS"
  }
2019-02-14 23:22:06,413 ERROR [catalina-exec-72]
(com.vidyo.rest.controllers.tyto.TytoErrorHandlerController.handleProcessingExc
eption:41) - processed tyto communication exception, returning status: 409 and
error body to client STATION_ALREADY_EXISTS
```

• HTTP 400 - Invalid Format of Station Identifier [Unsupported special characters]

Corresponding user-app.log messages:

```
2019-04-08 17:35:12,030 ERROR [catalina-exec-57]
(com.vidyo.utils.LogUtils.logValidationError:12) - validation error - id:
AFSGH$#%$&&*$^%#%D37474 is invalid
, URI: https://tyto-vvp7.vidyoqa.com/api/extintegration/tyto/v1/stations/
, method: POST
, entity: StationSaveRequest{identifier='AFSGH$#%$&&*$^%#%D37474',
description='description'}
```

• HTTP 422 - Invalid Format of Station Identifier [Empty Identifier]

Corresponding user-app.log messages:

```
2019-04-08 17:36:42,530 ERROR [catalina-exec-68]
(com.vidyo.services.TytoRemoteAPIService.performCommunication:353) - Received
an error from tyto services:
, URI: https://app-stage1.tytocare.com/api/v1/integration/stations
, method: POST
, requestBody: StationSaveRequest{identifier='', description='description'}
, received response status: , http code: 422
, responseBody: {
  "code" : "REQUEST_IS_NOT_VALID",
  "message" : "station - may not be null\n"
  }
2019-04-08 17:36:42,530 ERROR [catalina-exec-68]
(com.vidyo.rest.controllers.tyto.TytoErrorHandlerController.handleProcessingExc
eption:41) - processed tyto communication exception, returning status: 422 and
error body to client REQUEST_IS_NOT_VALID
```

#### **Retrieve station**

GET - https://{portal-FQDN}/api/extintegration/tyto/v1/stations/{identifier}

#### Possible error messages

• HTTP 404 - Station does not exist

Corresponding user-app.log messages:

```
2019-02-14 23:25:00,158 ERROR [catalina-exec-71]
(com.vidyo.services.TytoRemoteAPIService.getStationStatus:131) - Unexpected
Error - Station Endpoint Data for EndpointGUID AFSGHD37474bggdgd3 is not
available in Portal
2019-02-14 23:25:00,374 ERROR [catalina-exec-71]
(com.vidyo.services.TytoRemoteAPIService.performCommunication:353) - Received
an error from tyto services:
, URI: https://app-
stage1.tytocare.com/api/v1/integration/stations/AFSGHD37474bggdgd3
, method: GET
, requestBody: None ,
, received response status: , http code: 404
, responseBody: {
"code" : "ERROR STATION DOES NOT EXIST"
}
2019-02-14 23:25:00,375 ERROR [catalina-exec-71]
(com.vidyo.rest.controllers.tyto.TytoErrorHandlerController.handleProcessingExc
eption:41) - processed tyto communication exception, returning status: 404 and
error body to client STATION DOES NOT EXIST
```

- HTTP 400 Invalid Station Id format [Unsupported characters in the Identifier]
- HTTP 405 Invalid Station Id format [Empty Station Identifier]

#### Pair Tyto device with station

```
POST - https://{portal-FQDN}/api/extintegration/tyto/v1/stations/
{identifier}/pairingRequests
```

#### Possible error messages

• POST - HTTP 404 - Station does not exist

Corresponding user-app.log messages:

```
2019-04-08 17:44:01,831 ERROR [catalina-exec-25]
(com.vidyo.services.TytoRemoteAPIService.performCommunication:353) - Received
an error from tyto services:
, URI: https://app-
stage1.tytocare.com/api/v1/integration/stations/AFSGHD37474bgrrrgdgd/pairingReg
uests
, method: POST
, requestBody: None ,
, received response status: , http code: 404
, responseBody: {
"code" : "ERROR STATION DOES NOT EXIST"
}
2019-04-08 17:44:01,832 ERROR [catalina-exec-25]
(com.vidyo.rest.controllers.tyto.TytoErrorHandlerController.handleProcessingExc
eption:41) - processed tyto communication exception, returning status: 404 and
error body to client STATION DOES NOT EXIST
2019-04-08 17:44:01,833 WARN [catalina-exec-25]
(org.springframework.web.servlet.handler.AbstractHandlerExceptionResolver.resol
veException:140) - Resolved
[com.vidyo.exceptions.tyto.TytoCommunicationException: 404 ]
```

- POST HTTP 400 Invalid Station Id format [Unsupported characters in the Identifier]
- POST HTTP 500 Invalid Station Id format [Empty Identifier]

### Create or update clinician

```
PUT - https://{portal-FQDN}/api/extintegration/tyto/v1/stations/clinicians/
{endpointGUID}
```

Possible error messages:

- PUT HTTP 404 Clinician does not exist [Empty Identifier]
- PUT HTTP 404 Clinician does not exist [Invalid Identifier]
- PUT HTTP 400 Clinician Identifier format invalid [unsupported special characters]

## Visit APIs

#### Create visit

```
POST https://{portal-FQDN}/api/extintegration/tyto/v1/visits
```

#### Possible error messages:

• HTTP 422 - Invalid Format of Visit Identifier [Empty Identifier]

Sample request:

```
{
  "identifier": "",
  "clinicianIdentifier": "908F9B554A5A-4135948213",
  "stationIdentifier": "88938957485C-176289082"
}
```

Response:

HTTP 422 - Unprocessable Entity ["VISIT\_IDENTIFIER\_NOT\_PROVIDED"]

• HTTP- 400 - Invalid Visit Identifier [Unsupported characers/exceeding max length of 140 characters]

Response:

["INVALID\_IDENTIFIER"]

• HTTP 404 - Invalid Clinician Identifier/Empty Clinician Identifier

Response:

["CLINICIAN\_ENDPOINT\_NOT\_FOUND"]

• HTTP 404 - Invalid Station Identifier/Empty Station Identifier

Response:

["STATION\_ENDPOINT\_NOT\_FOUND"]

#### Get visit status

```
GET https://{portal-FQDN}/api/extintegration/tyto/v1/visits/ {visitId - got from
create visit}
```

Possible error messages:

• HTTP 405 - Empty Visit Identifier

#### Response:

405 - Method not allowed

• HTTP 404 - Invalid Visit Identifier

Response:

```
[
"VISIT_NOT_FOUND"
]
```

#### Create reviewer

```
PUT https://{portal-FQDN}/api/extintegration/tyto/v1/visits/{visitId - got from
create visit}/reviews
```

Possible error messages:

- HTTP 404 Invalid Visit Identifier
- HTTP 500 Empty Visit Identifier in URL
- HTTP 404 Invalid Reviewer Identifier/ Empty Reviewer Identifier

Response:

[ "ENDPOINT\_GUID\_NOT\_FOUND" ]

### Update visit status as completed

```
PUT https://tyto-
vvp7.vidyoqa.com/api/extintegration/tyto/v1/visits/7c1a8b76534c47baa504601d9bb5e253/
status
```

Possible error messages:

• HTTP 400 - Bad Request

Response:

```
[
"INVALID_VISIT_STATUS"
]
```